# Sisukord

| Pardavimų Statistika                                 |    |
|------------------------------------------------------|----|
| Ataskaitos naudojimas                                |    |
| Ataskaitos filtravimas                               | 5  |
| Peržiūrėti ataskaitos turinį                         |    |
| Ataskaita kaip diagrama- VYKDOMA                     | 12 |
| Ataskaitos duomenų eksportavimas                     | 12 |
| Ataskaitos išsaugojimas                              | 13 |
| Papildomų filtrų ir laukų pridėjimas prie ataskaitos | 14 |
| Naudojimo atvejų pavyzdžiai                          |    |
| Pagrindiniai vaizdai: Naujas vs Senas                | 16 |
| Prekės statistika                                    |    |
| Prekės Klasės Statistika                             |    |
| Pirkėjo statistika                                   | 20 |
| Daugiau skirtingų naudojimo atvejų                   | 23 |

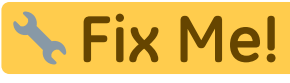

# This page is not fully translated, yet. Please help completing the

translation.

(remove this paragraph once the translation is finished)

# Pardavimų Statistika

Pardavimų statistikos ataskaitą galite rasti čia: . PARDAVIMAI<br/>→ ATASKAITOS → PARDAVIMŲ STATISTIKA

Pagal numatytus nustatymus ataskaita yra pagrindiniame meniu pagrindiniams vartotojams (priklausantiems SUPER vartotojų grupei). Norėdami gauti prieigą prie naujos Pardavimų statistikos ataskaitos, kreipkitės į savo įmonės pagrindinį vartotoją!

Pirmą pardavimų ataskaitą naujame dizaine – **Pardavimų statistika** – paruošta naudojimui. Su šia ataskaita galite kurti labai įvairias statistikas apie sąskaitas faktūras.

Jei palyginsime ją su esamomis "Directo" ataskaitomis, ji apima, daugiau ar mažiau kitas susijusias ataskaitas:

- Prekės statistika
- Prekės klasės statistika
- Pardavėjas/prekė
- Pirkėjo statistika
- Diagramos
- Vietovių statistika
- Sąskaitų sąrašas

Pagrindinis naujos ataskaitos raktinis žodis yra LANKSTUMAS, kuris sukuriamas šių galimybių pagalba:

- **Filtrų pritaikymas** Galite rodyti tik tuos filtrus, kurių reikia paieškai ataskaitoje. Be sąskaitų laukų, galima pridėti visus duomenų kortelių laukus, esančius sąskaitoje (pvz., prekę, klientą, projektą, prekių klasę) ir jų papildomus laukus kaip filtrus.
- Filtrų naudojimas Visos skaitmenų ir pinigų tipo laukų reikšmės gali naudoti didesnio, mažesnio, lygybės ir intervalo filtrus. Teksto tipo laukai gali būti ieškomi norint rasti tikslų turinį, dalinį turinį, neatitikimus ir kelis reikšmes.
- Tarpinė suma Ataskaitos turinyje galite rodyti tarpinį rezultatą pagal pasirinktą duomenų lauką. Pavyzdžiui, norite gauti pardavimus pagal projekto būseną sąskaitoje arba pagal papildomą lauką klientui/prekei. Dažniausiai pasitaikantys pageidavimai yra, pavyzdžiui, tarpinis rezultatas pagal klientą, kliento klasę, prekių klasę, objektą, sandėlį, paskirties šalį ir pan.
- Grupavimas Galite pasirinkti, pagal kuriuos duomenis rodyti informaciją (prekė, klientas, prekių papildomi laukai ir kt.), tačiau tai leidžia rodyti ataskaitoje tik tuos duomenų laukus, kurie reikalingi šiame vaizde, ir išdėstyti juos norima tvarka.
- Skaldymas Skirstymas leidžia padalinti rezultatą (apyvartą, kiekį, pelną ir kt.) į pasirinktus segmentus (periodą, objektą ir kt.) kaip stulpelius. Tuo pačiu metu galite rodyti kelis rezultatus vienu metu, pvz., tiek apyvartą, tiek pelną vienoje lentelėje (senoje ataskaitoje galite pasirinkti tik vieną rezultatą, kuris būtų rodomas skirstymo vaizde).
- **Rezultatų pasirinkimas** Galite pasirinkti, ką norite matyti kaip rezultatą tik apyvartą, tik pelną, abu kartu ar kažką kitą, ir išdėstyti juos norima tvarka."

| ♦<br>♦ LAIKOTARPIAI * | J. Datationsis | Grupė<br>Prekė×                | De de la       |                                          |        |  |
|-----------------------|----------------|--------------------------------|----------------|------------------------------------------|--------|--|
| Data                  | Paieška        | Preké • Pavadinir     Numeris× | nas× v Padalir | י די די די די די די די די די די די די די |        |  |
| 01.01.2025            | 1 + Preké      | ∧ + Prekė + Pavadinimas        | H Numeris &    | Apyvarta 🖉                               | Kiekis |  |
| SĄSKAITA FAKTŪRA      | ۶<br>IŠ VISO   |                                |                | 14 565                                   | 9      |  |
| APMOK. TERM.          | ۶ 01           | Stalas                         | 2500007        | 10                                       | 1      |  |
| PIRKĖJAS              | ۶ 01           | Stalas                         | 2500013        | 10                                       | 1      |  |
| VIETA                 | ۶ 01           | Stalas                         | 2500014        | 10                                       | 1      |  |
| PRISTATYMO TIPAS      | BUROKAS        |                                | 2500006        | 1 000                                    | 1      |  |
| PREKE                 | BUROKAS        |                                | 2500010        | 100                                      | 1      |  |
| OBJEKTAS              | p BUROKAS      |                                | 2500010        | 1 500                                    | 1      |  |
| SANDELIS              | A BUROKAS      |                                | 2500011        | 1 500                                    |        |  |
|                       | BURUKAS        |                                | 2500012        | 15                                       | 1      |  |
|                       | HGT بر         | grupe                          | 2500009        | 20                                       | 1      |  |
|                       | KRABAS         | krabas1                        | 2500003        | 120                                      | 2      |  |
|                       | KRABAS         | krabas1                        | 2500004        | -120                                     | -2     |  |
|                       | POPIERIUS      |                                | 2500000        | 100                                      | 1      |  |
|                       | POPIERIUS      |                                | 2500001        | -100                                     | -1     |  |
|                       | POPIERIUS      |                                | 2500002        | -100                                     | -1     |  |
|                       | TESTAS5        |                                | 2500005        | 1 000                                    | 1      |  |
|                       | TUR_PARDAVIM   | AS                             | 2500008        | 11 000                                   | 1      |  |

# Ataskaitos naudojimas

Pagal nutylėjimą ataskaita atidaroma tuščia, kur laikotarpis yra dabartinis mėnuo, o ataskaitos turinyje pasirinkta rodyti prekes su pavadinimais.

| 🔍 Rodyti 🗇 Išsaugoti 🗹 Siųsti 🖨 Spausdinti 🔎 Sukurti I | DF                           |             |                                                  |      |           |
|--------------------------------------------------------|------------------------------|-------------|--------------------------------------------------|------|-----------|
| 📊 Pardavimu statistika                                 |                              |             |                                                  |      |           |
|                                                        |                              |             |                                                  |      |           |
| $\diamond$                                             | Grupė<br>Rodyti tarpine suma | Padalinti i |                                                  |      |           |
| VLAIKOTARPIAI *                                        | Paieška V Preké • Pavadini   | mas×        | Ŧ                                                |      | 📃 🗐 🕼 🗐 🖌 |
| Data                                                   |                              |             |                                                  |      |           |
| 01.02.2025                                             |                              | Trükst      | a duomenų. Iš filtro pasirinkite, ką norite maty | yti. |           |
| > SĄSKAITA FAKTURA                                     |                              |             |                                                  |      |           |
| > APMOK. TERM.                                         |                              |             |                                                  |      |           |
| > PIRKĖJAS                                             |                              |             |                                                  |      |           |
| > VIETA                                                |                              |             |                                                  |      |           |
| > PRISTATYMO TIPAS                                     |                              |             |                                                  |      |           |
| ) PREKĖ ×                                              |                              |             |                                                  |      |           |
| > OBJEKTAS                                             |                              |             |                                                  |      |           |
| > SANDĖLIS                                             |                              |             |                                                  |      |           |
| > PROJEKTAS                                            |                              |             |                                                  |      |           |
| > PARD. VADYBININKAS                                   |                              |             |                                                  |      |           |
| ) UŽSAKOVAS                                            |                              |             |                                                  |      |           |
|                                                        |                              |             |                                                  |      |           |
|                                                        |                              |             |                                                  |      |           |
|                                                        |                              |             |                                                  |      |           |
|                                                        |                              |             |                                                  |      |           |
|                                                        |                              |             |                                                  |      |           |
|                                                        |                              |             |                                                  |      |           |
|                                                        |                              |             |                                                  |      |           |
|                                                        |                              |             |                                                  |      |           |
|                                                        |                              |             |                                                  |      |           |
|                                                        |                              |             |                                                  |      |           |
|                                                        |                              |             |                                                  |      |           |
|                                                        |                              |             |                                                  |      |           |
| Q Rodyti                                               |                              |             |                                                  |      |           |

Kai ataskaita pradeda veikti paspaudus Rodyti mygtuką, rezultatas yra panašus į prekės statistikos ataskaitą.

| 🔍 Rodyti 🗇 Bsaugoti 🖾 Siųsti 🖨 Spausdinti 🗡 Sukurti | PDF                        |                        |              |        |  |                  |
|-----------------------------------------------------|----------------------------|------------------------|--------------|--------|--|------------------|
| 👩 Pardavimų statistika 🕕 🖬 🕅 🕕                      | 25 - Data: 21.02.2025 23:5 | 9:59 ×                 |              |        |  |                  |
| $\diamond$                                          | Rodyti tarpine sum         | Grupė                  | Padalinti i  |        |  |                  |
| VLAIKOTARPIAI *                                     | Paieška                    | ✓ Preké + Pavadinimas× | ×            | ¥      |  | ∃ = 🖗 🚚 Diagrama |
| Data                                                | + Preké                    | → Preké > Pavadinimas  | ۶ Apyvarta ۶ | Kiekis |  |                  |
| SASKAITA FAKTŪPA                                    | IŠ VISO                    |                        | 1 635        | 5      |  |                  |
| ADMOK TERM                                          | 01                         | Stalas                 | 20           | 2      |  |                  |
|                                                     | BUROKAS                    |                        | 1 615        | 3      |  |                  |
| VIETA                                               |                            |                        |              |        |  |                  |
|                                                     |                            |                        |              |        |  |                  |
|                                                     |                            |                        |              |        |  |                  |
| OR IEKTAS                                           |                            |                        |              |        |  |                  |
| SANDÉLIS                                            |                            |                        |              |        |  |                  |
|                                                     |                            |                        |              |        |  |                  |
|                                                     |                            |                        |              |        |  |                  |
|                                                     |                            |                        |              |        |  |                  |
| / ULBAROTAS                                         |                            |                        |              |        |  |                  |
|                                                     |                            |                        |              |        |  |                  |
|                                                     |                            |                        |              |        |  |                  |
|                                                     |                            |                        |              |        |  |                  |
|                                                     |                            |                        |              |        |  |                  |
|                                                     |                            |                        |              |        |  |                  |
|                                                     |                            |                        |              |        |  |                  |
|                                                     |                            |                        |              |        |  |                  |
|                                                     |                            |                        |              |        |  |                  |
|                                                     |                            |                        |              |        |  |                  |
|                                                     |                            |                        |              |        |  |                  |
| Q. Rodyti                                           |                            |                        |              |        |  |                  |

# Ataskaitos filtravimas

Filtravimas atliekamas kairioje ataskaitos pusėje, kur duomenys yra suskirstyti į skyrius:

| 🔍 Rodyti 🗇 läsaugoti 🖾 Siųsti 🖨 Spausdinti 🗡 Sul | kurti PDF        |                   |                       |             |          |  |
|--------------------------------------------------|------------------|-------------------|-----------------------|-------------|----------|--|
| 🖪 Pardavimų statistika (Data: 01.02              | 2.2025 - Data: 2 | 21.02.2025 23:59: | 59 X                  |             |          |  |
| $\diamond$                                       | Pode             | ti tarnina suma   | Grupė                 | Padalinti i |          |  |
| VLAIKOTARPIAI *                                  | Paiešk           | a tarpinę sumą    | Preké • Pavadinimas X |             | Ŧ        |  |
| Data                                             | + Pre            | ké ^              | + Preké + Pavadinimas | ۶ Apyvarta  | ۶ Kiekis |  |
| CACKAITA FAKTŪPA                                 | ی<br>iš vis      | 50                |                       | 1 635       | 5        |  |
| ADMOK TERM                                       | د 01             |                   | Stalas                | 20          | 2        |  |
|                                                  | + BURO           | KAS               |                       | 1 615       | 3        |  |
| VIETA                                            |                  |                   |                       | 1015        | 5        |  |
|                                                  | ×                |                   |                       |             |          |  |
| ) DREKÉ                                          | ×                |                   |                       |             |          |  |
| OBJEKTAS                                         | ×                |                   |                       |             |          |  |
| SANDÉLIS                                         | ×                |                   |                       |             |          |  |
| > PROJEKTAS                                      | ×                |                   |                       |             |          |  |
| PARD, VADYBININKAS                               | ×                |                   |                       |             |          |  |
| ) UŽSAKOVAS                                      | ×                |                   |                       |             |          |  |
| /                                                |                  |                   |                       |             |          |  |
|                                                  |                  |                   |                       |             |          |  |
|                                                  |                  |                   |                       |             |          |  |
|                                                  |                  |                   |                       |             |          |  |
|                                                  |                  |                   |                       |             |          |  |
|                                                  |                  |                   |                       |             |          |  |
|                                                  |                  |                   |                       |             |          |  |
|                                                  |                  |                   |                       |             |          |  |
|                                                  |                  |                   |                       |             |          |  |
|                                                  |                  |                   |                       |             |          |  |
|                                                  |                  |                   |                       |             |          |  |
| Q Rodyti                                         |                  |                   |                       |             |          |  |

Norėdami atidaryti skyrių, spustelėkite rodyklę prieš skyrių. Visi skyrių atidarymai ir uždarymai atliekami spustelėjus ikoną virš skilties:

| 🕕 Pardav      | /imų s  | statis | stika 🕞       | a: 01.02.20 | 25 - Data: 21.02.202 | 5 23:59:59 × | 3                                    |       |             |   |       |
|---------------|---------|--------|---------------|-------------|----------------------|--------------|--------------------------------------|-------|-------------|---|-------|
| $\diamond$    |         |        |               |             | L                    |              | Grupė                                |       |             |   |       |
|               | u *     |        |               | ş           | Rodyti tarpine       | sumą         | Preké ×                              | ~     | Padalinti į |   |       |
| Data          |         |        |               |             | Paleska              |              | <ul> <li>Překé • Pávádíní</li> </ul> | nas 🔿 |             | • |       |
| 01.02.2025    | <b></b> | 21.02. | 2025 23:59:59 | + 🗇 -       | Preké                | ^ #I         | Preké 🕨 Pavadinima                   | s ×   | Apyvarta    | 1 | Kieki |
| ) SĄSKAITA FA | KTŪRA   |        |               | ۶           | IS VISO              |              |                                      |       | 1 635       |   |       |
| ) APMOK. TER  | м.      |        |               | Ļ           | 01                   | Sta          | alas                                 |       | 20          |   | -     |
| ) PIRKĖJAS    |         |        |               | ×           | BUROKAS              |              |                                      |       | 1 615       |   | ţ     |
| > VIETA       |         |        |               | ×           |                      |              |                                      |       |             |   |       |
| ) PRISTATYMO  | TIPAS   |        |               | ×           |                      |              |                                      |       |             |   |       |
| ) PREKĖ       |         |        |               | ×           |                      |              |                                      |       |             |   |       |
| ) OBJEKTAS    |         |        |               | Þ           |                      |              |                                      |       |             |   |       |
| > SANDĖLIS    |         |        |               | ٨           |                      |              |                                      |       |             |   |       |
| > PROJEKTAS   |         |        |               | ٨           |                      |              |                                      |       |             |   |       |
| > PARD, VADYE |         |        |               | ×           |                      |              |                                      |       |             |   |       |
| ) UŽSAKOVAS   |         |        |               | ×           |                      |              |                                      |       |             |   |       |
| , 02041101410 |         |        |               |             |                      |              |                                      |       |             |   |       |
|               |         |        |               |             |                      |              |                                      |       |             |   |       |
|               |         |        |               |             |                      |              |                                      |       |             |   |       |
|               |         |        |               |             |                      |              |                                      |       |             |   |       |
|               |         |        |               |             |                      |              |                                      |       |             |   |       |
|               |         |        |               |             |                      |              |                                      |       |             |   |       |
|               |         |        |               |             |                      |              |                                      |       |             |   |       |
|               |         |        |               |             |                      |              |                                      |       |             |   |       |
|               |         |        |               |             |                      |              |                                      |       |             |   |       |
|               |         |        |               |             |                      |              |                                      |       |             |   |       |
|               |         |        |               |             |                      |              |                                      |       |             |   |       |
|               |         |        |               |             |                      |              |                                      |       |             |   |       |
|               | Q       | Rodyti |               |             |                      |              |                                      |       |             |   |       |

Be to, po skyriaus ir filtro nustatymais galite rodyti arba slėpti laukus:

Prieš filtro laukus yra paaiškinimas apie tai, kaip galima naudoti filtrų laukus.

| 🔍 Rodyti 🗇 läsaugoti 🖾 Siųsti 🖨 Spausdinti 🗡 Sukuri | PDF                            |                                   |                       |          |
|-----------------------------------------------------|--------------------------------|-----------------------------------|-----------------------|----------|
| 🖪 Pardavimų statistika 🗅 🖬 🕅 🕅                      | 25 - Data: 21.02.2025 23:59    | :59 ×                             |                       |          |
| $\Diamond$                                          |                                | Grupė                             | <b>B</b> 1 <b>B</b> 1 |          |
| VLAIKOTARPIAI *                                     | Rodyti tarpinę sumą<br>Paieška | Preké ×     Preké • Pavadinimas × | Padalinti i           | Ŧ        |
| Data                                                | + Preké                        | + Prekė + Pavadinimas             | ۶ Apyvarta            | ۶ Kiekis |
| SASKAITA FAKTŪRA                                    | IŠ VISO                        |                                   | 1 635                 | 5        |
| Numeris                                             |                                | Stalas                            | 20                    | 2        |
| kit Numeris<br>Keisti sand.                         | kiekius KAS                    |                                   | 1 615                 | 3        |
| Suma                                                |                                |                                   |                       |          |
| Būklė Salis gavėja                                  |                                |                                   |                       |          |
| Tipas                                               |                                |                                   |                       |          |
| Kiekis                                              |                                |                                   |                       |          |
| ×+ Iš viso Iš viso                                  |                                |                                   |                       |          |
| *** <b>%</b>                                        |                                |                                   |                       |          |
| % K su PVM                                          | rdas                           |                                   |                       |          |
| k == DVM                                            |                                |                                   |                       |          |
|                                                     | -                              |                                   |                       |          |
| Užsakovo vardas                                     |                                |                                   |                       |          |
| \$ <del>.</del>                                     |                                |                                   |                       |          |
| Gerai<br>Vici                                       |                                |                                   |                       |          |
| APMOK. TERM.                                        |                                |                                   |                       |          |
|                                                     |                                |                                   |                       |          |
| VIETA                                               |                                |                                   |                       |          |
|                                                     |                                |                                   |                       |          |
|                                                     |                                |                                   |                       |          |
| > PRERE /                                           |                                |                                   |                       |          |
|                                                     |                                |                                   |                       |          |
| Deduti                                              |                                |                                   |                       |          |

Pinigų ir skaičių tipo laukuose galite naudoti didesnio, mažesnio, lygybės ir intervalo filtrus:

| 🔍 Rodyti 🗇 lõsaugoti 🖾 Siųsti 🖨 Spausdinti 🗡 Sukurti Pl | DF                             |                                   |             |          |
|---------------------------------------------------------|--------------------------------|-----------------------------------|-------------|----------|
| 🖪 Pardavimų statistika 🕕 🛯 🕞                            | - Data: 21.02.2025 23:59:      | 59 X                              |             |          |
| $\diamond$                                              |                                | Grupė                             |             |          |
| VLAIKOTARPIAI *                                         | Rodyti tarpinę sumą<br>Paieška | Preké ×     Preké + Pavadinimas X | Padalinti i | ×        |
| Data                                                    | * Preké                        | + Preké + Pavadinimas             | Apyvarta    | ۶ Kiekis |
| 01.02.2025                                              | IŠ VISO                        |                                   | 1 635       | 5        |
| Numeris                                                 | 01                             | Stalas                            | 20          | 2        |
| \$F                                                     | BUROKAS                        |                                   | 1 615       | 3        |
| idma -                                                  | 22.101010                      |                                   | 1015        | 5        |
| 24                                                      |                                |                                   |             |          |
| Didesnis nei 🔹 🗸                                        |                                |                                   |             |          |
| Mažiau nei <                                            |                                |                                   |             |          |
| Režis :                                                 |                                |                                   |             |          |
| Tesko kelių reiksmių                                    |                                |                                   |             |          |
| %                                                       |                                |                                   |             |          |
| x+                                                      |                                |                                   |             |          |
|                                                         |                                |                                   |             |          |
| Užsakovo vardas                                         |                                |                                   |             |          |
| **                                                      |                                |                                   |             |          |
| Gerai<br>Vici                                           |                                |                                   |             |          |
| APMOK. TERM.                                            |                                |                                   |             |          |
| ) PIRKĖJAS                                              |                                |                                   |             |          |
| VIETA ×                                                 |                                |                                   |             |          |
|                                                         |                                |                                   |             |          |
|                                                         |                                |                                   |             |          |
|                                                         |                                |                                   |             |          |
|                                                         |                                |                                   |             |          |
| > SANDELIS                                              |                                |                                   |             |          |
| Q Kodyti                                                |                                |                                   |             |          |

Žodinio tipo laukus galima ieškoti norint rasti tikslų irašą, dalinį irašą, neatitiktis ir kelias reikšmes:

| 🔍 Rodyti 🗇 Išsaugoti 🖾 Siųsti 🖨 Spausdinti 🗡 Sukurti P                                                          | DF                          |                                           |             |          |  |
|----------------------------------------------------------------------------------------------------|-----------------------------|-------------------------------------------|-------------|----------|--|
| 🖪 Pardavimų statistika 📭 🖪                                                                                      | 5 - Data: 21.02.2025 23:59: | 59 X                                      |             |          |  |
| ♦<br>V LAIKOTARPIAI * ×                                                                                         | Rodyti tarpinę sumą         | Grupé<br>Preké ×<br>Preké + Pavadinimas × | Padalinti j | ¥        |  |
| Data                                                                                                    | ₩ Preké ^                   | * Prekė * Pavadinimas                     | Apyvarta    | ۶ Kiekis |  |
|                                                                                                    | IŠ VISO                     |                                           | 1 635       | 5        |  |
| Numeris                                                                                                    | 01                          | Stalas                                    | 20          | 2        |  |
| \$                                                                                                    | BUROKAS                     |                                           | 1 615       | 3        |  |
| \$-                                                                                                    |                             |                                           |             |          |  |
| Büklé                                                                                                    |                             |                                           |             |          |  |
| Kiekis                                                                                                    |                             |                                           |             |          |  |
| x+<br>Iš viso                                                                                                   |                             |                                           |             |          |  |
| *                                                                                                    |                             |                                           |             |          |  |
| *                                                                                                    |                             |                                           |             |          |  |
| K su PVM                                                                                                    |                             |                                           |             |          |  |
| *                                                                                                    |                             |                                           |             |          |  |
| 2sakovo vardas                                                                                                  |                             |                                           |             |          |  |
| Simbolis pabaigoje ieško tikslių įrašų, %                                                                       |                             |                                           |             |          |  |
| Simbolis pradžioje ješko visko, kas atitinka                                                                    |                             |                                           |             |          |  |
| sąlygą III p                                                                                                    |                             |                                           |             |          |  |
| ر ، العقاد العقاد العقاد العقاد العقاد العقاد العقاد العقاد العقاد العقاد العقاد العقاد العقاد العقاد العقاد ال |                             |                                           |             |          |  |
| > PRISTATYMO TIPAS                                                                                              |                             |                                           |             |          |  |
| ) PREKĖ ×                                                                                                    |                             |                                           |             |          |  |
| ) OBJEKTAS                                                                                                    |                             |                                           |             |          |  |
| ) SANDĖLIS                                                                                                    |                             |                                           |             |          |  |
| Q Rodyti                                                                                                    |                             |                                           |             |          |  |

Filtrų laukuose galite naudoti paiešką, jei matote didinamojo stiklo piktogramą. Didinamojo stiklo piktograma atidaro mini paieškos langą, o dukart spustelėjus pelės mygtuką atidaromas paieškos langas.

Skyriuje "Periodai" Laikas reiškia laikotarpį, kuriam priklauso sąskaita.

Pavyzdys: Pasirinkti laikotarpis ir prekių klasė:"

| Pardavimu statistika Data: 01.02.202                     | 5 - Data: 21.02.2025 23 | :59:59 X |                      |   |             |   |        |
|----------------------------------------------------------|-------------------------|----------|----------------------|---|-------------|---|--------|
|                                                          |                         |          |                      |   |             |   |        |
| $\diamond$                                               | Rodyti tarpine su       | ma       | Grupė<br>Proko X     |   | Padalinti i |   |        |
| VLAIKOTARPIAI *                                          | Paieška                 | ~        | Preké • Pavadinimas× | × |             | ٣ |        |
| Data                                                     | + Preké                 | ∧ → Prek | é 🕨 Pavadinimas      | × | Apyvarta    | + | Kiekis |
| \$ \$ \$ \$ \$ \$ \$ \$ \$ \$ \$ \$ \$ \$ \$ \$ \$ \$ \$ | IŠ VISO                 |          |                      |   | 1 635       |   | 5      |
| ADMOK TERM.                                              | 01                      | Stalas   |                      |   | 20          |   | 2      |
|                                                          | BUROKAS                 |          |                      |   | 1 615       |   | 3      |
| VIETA                                                    |                         |          |                      |   |             |   | -      |
|                                                          |                         |          |                      |   |             |   |        |
|                                                          |                         |          |                      |   |             |   |        |
| Preké                                                    |                         |          |                      |   |             |   |        |
| xr Q ۲                                                   |                         |          |                      |   |             |   |        |
| Klacé                                                    |                         |          |                      |   |             |   |        |
| · · · · · · · · · · · · · · · · · · ·                    |                         |          |                      |   |             |   |        |
| > OBJEKTAS                                               |                         |          |                      |   |             |   |        |
| > SANDĖLIS                                               |                         |          |                      |   |             |   |        |
| > PROJEKTAS                                              |                         |          |                      |   |             |   |        |
| > PARD. VADYBININKAS                                     |                         |          |                      |   |             |   |        |
| > UŽSAKOVAS                                              |                         |          |                      |   |             |   |        |
|                                                          |                         |          |                      |   |             |   |        |
|                                                          |                         |          |                      |   |             |   |        |
|                                                          |                         |          |                      |   |             |   |        |
|                                                          |                         |          |                      |   |             |   |        |
|                                                          |                         |          |                      |   |             |   |        |
|                                                          |                         |          |                      |   |             |   |        |
|                                                          |                         |          |                      |   |             |   |        |
|                                                          |                         |          |                      |   |             |   |        |
| Q Rodyti                                                 |                         |          |                      |   |             |   |        |

Spustelėjus piktogramą prieš ataskaitos pavadinimą, galite paslėpti filtrų skydelį. Tai sukurs daugiau vietos ataskaitos turiniui, ir galėsite naudoti ataskaitą, pardavimų rezultatams pristatyti.

### Peržiūrėti ataskaitos turinį

Iš grupės išskleidžiamojo meniu galite pasirinkti, už ką bus rodomas bendras ataskaitos rezultatas. Visi jūsų atlikti pasirinkimai bus rodomi ataskaitoje.

Pavyzdžiui, pardavimai, sugrupuoti pagal prekių klasę:

| 🖪 Pardavimų                      | statis           | stika <sub>Data</sub> | : 01.01.2025 - Data | a: 26.02.2025 23:59:59 ) | X Preké 🕨 Klass: 000 |
|----------------------------------|------------------|-----------------------|---------------------|--------------------------|----------------------|
| Rodyti tarpinę sumą<br>Paieška V | Grupė<br>Prekė • | Klasė 🕨 Pavadini      | mas X V Pada        | linti į<br>v             |                      |
| ➡ Preké ► Klasé ► Pavad          | linimas          | 🤌 🛛 Kiekis            | Apyvarta            | ۶                        | Bendrasis pelnas     |
| DARZOVES                         |                  | 22                    | 2 860               |                          | 2 689                |
|                                  |                  |                       |                     | 1                        |                      |
|                                  |                  |                       |                     |                          |                      |
|                                  |                  |                       |                     |                          |                      |

Pavyzdžiui, pardavimai, sugrupuoti pagal pardavimo vietą:

| Rodyti tarpinę sumą<br>Paieška V | Grupė<br>Objektas • MIES | TAIX ~ Padali | nti į<br>v         |
|----------------------------------|--------------------------|---------------|--------------------|
| ₩ Objektas ► MIESTAI             | Kiekis                   | Apyvarta      | > Bendrasis pelnas |
| IŠ VISO                          | 22                       | 2 860         | 2 689              |
|                                  | 20                       | 2 840         | 2 683              |
| KLAIPEDA                         | 2                        | 20            | 6                  |

Šiame pavyzdyje rezultatas yra bendras per prekę, o be to, pasirinktas prekės pavadinimas, prekių klasės pavadinimas ir pagrindinės prekių klasės pavadinimas, nes jie buvo prašyti rodyti papildomai:

| 🖪 Parda                   | avimų statistika      | Data: | 01.01.2025 - Data: 26.02.2025 23                                                                     | :59:59 × Preké                                                                                                    | Kla | ass: 00001× |               |   |        |   |          |   |                  |  |  |  |
|---------------------------|-----------------------|-------|----------------------------------------------------------------------------------------------------|----------------------------------------------------------------------------------------------------|-----|-------------|---------------|---|--------|---|----------|---|------------------|--|--|--|
| Rodyti tarpinę<br>Paieška | sumą                  | ~     | Grupė<br>Prekė × Prekė • Pavadinimas<br>Prekė • Klasė • Pavadinimas ×<br>Prekė • Klasė • PAGRINDINIS | <b>srupé</b><br>Preke × Pavadinimas×<br>Preke + Klase + Pavadinimas×<br>Preke + Klase + PAGRINDINIS + Pavadinimas× |     |             | ∨ Padalinti į |   |        |   |          |   | ¥                |  |  |  |
| 🛪 Preké                   | 🗰 Preké 🕨 Pavadinimas | e Pre | kė 🕨 Klasė 🕨 Pavadinimas                                                                             | 🗃 Preké 🕨 Klasé                                                                                                    | ×   | PAGRINDINIS | Pavadinimas   | × | Kiekis | ۶ | Apyvarta | ۶ | Bendrasis pelnas |  |  |  |
| IŠ VISO                   |                       |       |                                                                                                    |                                                                                                    |     |             |               |   | 22     |   | 2 860    |   | 2 689            |  |  |  |
| 01                        | Stalas                | DARZ  | OVES                                                                                                 |                                                                                                    |     |             |               |   | 3      |   | 30       |   | 9                |  |  |  |
| BUROKAS                   |                       | DARZ  | OVES                                                                                                 |                                                                                                    |     |             |               |   | 4      |   | 2 615    |   | 2 615            |  |  |  |
| KRAPAI_                   |                       | DARZ  | OVES                                                                                                 |                                                                                                    |     |             |               |   | 5      |   | 45       |   | 20               |  |  |  |
| MORKA                     |                       | DARZ  | OVES                                                                                                 |                                                                                                    |     |             |               |   | 5      |   | 125      |   | 25               |  |  |  |
| SVOGUNAI                  |                       | DARZ  | COVES                                                                                                |                                                                                                    |     |             |               |   | 5      |   | 45       |   | 20               |  |  |  |
|                           |                       |       |                                                                                                    |                                                                                                    |     |             |               |   |        |   |          |   |                  |  |  |  |

Pavyzdžiui, jei pridėsite Objektą, tai be prekės, ji taip pat bus grupuojama pagal objektą, nes prekė buvo parduota su keliais objektais. Lentelė tampa vis labiau sugrupuota, kuo daugiau laukų pridedate. Prekių klasė nesukuria papildomo grupavimo, nes prekė visada priklauso tik vienai klasei. Tačiau jei pridėsime klientą, tuomet būtų sukurta kita grupė.

| Pardavin | nų statistika (Data: | 01.01.2025 - Data: 26.02.2025 22:59:59<br>Grupé<br>Preké × Preké • Pavadinimas<br>Preké + Klasé • Pavadinimas<br>Preké + Klasé • Pavadinimas | X Preké + Klass: 00001 X | Padalinti i        |                        |        |          |                     |
|----------|----------------------|----------------------------------------------------------------------------------------------------|--------------------------|--------------------|------------------------|--------|----------|---------------------|
| Paieška  |                      | ✓ Objektas + MIESTAI×                                                                                                    | T OT OCT INTO T          |                    |                        | •      |          | 📃 📄 🖓 🖬 Diagrama    |
| 🕶 Preké  |                      | Preké ► Klasé ► Pavadinimas                                                                                                    | Preké ► Klasé ► PAGRIND  | INIS + Pavadinimas | ^ → Objektas ► MIESTAI | Kiekis | Apyvarta | ۶۰ Bendrasis pelnas |
| IŠ VISO  |                      |                                                                                                    |                          |                    |                        | 22     | 2 860    | 2 689               |
| 01       | Stalas               | DARZOVES                                                                                                    |                          |                    | KLAIPEDA               | 2      | 20       | 6                   |
| KRAPAI_  |                      | DARZOVES                                                                                                    |                          |                    |                        | 5      | 45       | 20                  |
| 01       | Stalas               | DARZOVES                                                                                                    |                          |                    |                        | 1      | 10       | 3                   |
| BUROKAS  |                      | DARZOVES                                                                                                    |                          |                    |                        | 4      | 2 615    | 2 615               |
| MORKA    | Dideles morkos       | DARZOVES                                                                                                    |                          |                    |                        | 5      | 125      | 25                  |
| SVOGUNAI | Vasaros svogunai     | DARZOVES                                                                                                    |                          |                    |                        | 5      | 45       | 20                  |
|          |                      |                                                                                                    |                          |                    |                        |        |          |                     |

Spustelėję ant lentelės nustatymų piktogramos, galite pasirinkti, ką norite matyti rezultatuose. Taip pat galite pakeisti tvarką, vilkdami ir mesdami.

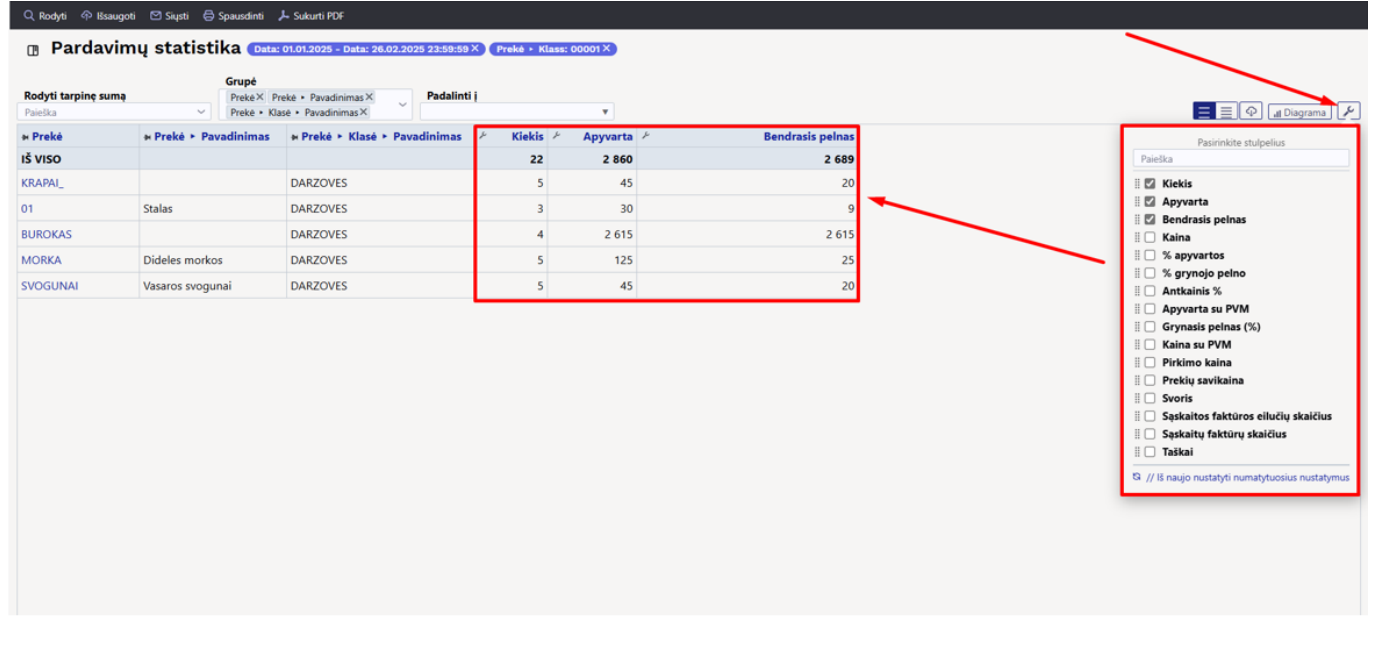

Lentelėje galite pakeisti skaičiaus tikslumą, nustatydami tai rezultatų stulpelių antraštės laukų nustatymuose.

| Q Rodyti 🗇 Išsaug                    | goti 🗹 Siųsti 🖨 Spausdinti 🔒          | 👆 Sukurti PDF                                       |                          |                            |                  |
|--------------------------------------|---------------------------------------|-----------------------------------------------------|--------------------------|----------------------------|------------------|
| 🖪 Pardavi                            | mų statistika 💶                       | 01.01.2025 - Data: 26.02.2025 23:59:59              | X Preké + Klass          | s: 00001 ×                 |                  |
| <b>Rodyti tarpinę sum</b><br>Paieška | a Grupė<br>Prekė× Pr<br>V Prekė - Kla | eké • Pavadinimas × Padalinti<br>sé • Pavadinimas × | ij                       | Skaičių tikslumas<br>1 _ + |                  |
| ₩ Prekė                              | H Prekė 🕨 Pavadinimas                 | ₩ Prekė ► Klasė ► Pavadinimas                       | <i>Kiekis</i> ^ <i>K</i> | Apyvarta 🤌                 | Bendrasis pelnas |
| IŠ VISO                              |                                       |                                                     | 22                       | 2 860                      | 2 689            |
| 01                                   | Stalas                                | DARZOVES                                            | 3                        | 30                         | 9                |
| BUROKAS                              |                                       | DARZOVES                                            | 4                        | 2 615                      | 2 615            |
| SVOGUNAI                             | Vasaros svogunai                      | DARZOVES                                            | 5                        | 45                         | 20               |
| MORKA                                | Dideles morkos                        | DARZOVES                                            | 5                        | 125                        | 25               |
|                                      |                                       | DADZOVICC                                           |                          | 45                         | 20               |

Norėdami surūšiuoti lentelės turinį, spustelėkite norimo stulpelio pavadinimą. Rodyklė po pavadinimu nurodo, kad tvarka priklauso nuo šio stulpelio ir jo krypties, ar tai yra nuo didesnio iki mažesnio, ar atvirkščiai:

| Q Rodyti 🗇 Išsaugo                    | oti 🖸 Siųsti 🖨 Spausdinti 🖌         | 🔓 Sukurti PDF                                       |             |               |        |                 |
|---------------------------------------|-------------------------------------|-----------------------------------------------------|-------------|---------------|--------|-----------------|
| 🖪 Pardavin                            | nų statistika 💶                     | 01.01.2025 - Data: 26.02.2025 23:59:59              | X Prekê + K | lass: 00001 × |        |                 |
| <b>Rodyti tarpinę sumą</b><br>Paieška | Grupė<br>Prekė× Pr<br>∨ Prekė • Kla | eké • Pavadinimas × Padalinti<br>sé • Pavadinimas × | I           | T             |        |                 |
| » Prekė                               | 🛪 Prekė 🕨 Pavadinimas               | ➡ Prekė ► Klasė ► Pavadinimas                       | ۶ – Kiekis  | ۶ Apyvarta    | ۶ Bend | Irasis pelnas 🗸 |
| IŠ VISO                               |                                     |                                                     | 22          | 2 860         |        | 2 689           |
| BUROKAS                               |                                     | DARZOVES                                            | 4           | 2 615         |        | 2 615           |
| MORKA                                 | Dideles morkos                      | DARZOVES                                            | 5           | 125           |        | 25              |
| SVOGUNAI                              | Vasaros svogunai                    | DARZOVES                                            | 5           | 45            |        | 20              |
| KRAPAI_                               |                                     | DARZOVES                                            | 5           | 45            |        | 20              |
|                                       |                                     | DADZOVICC                                           | 2           | 20            |        | 0               |

Lentelėje galite pakeisti stulpelių plotį, vilkdami ribą tarp stulpelių norima kryptimi. Norėdami pakeisti eilučių aukštį lentelėje, naudokite piktogramas lentelės antraštėje:

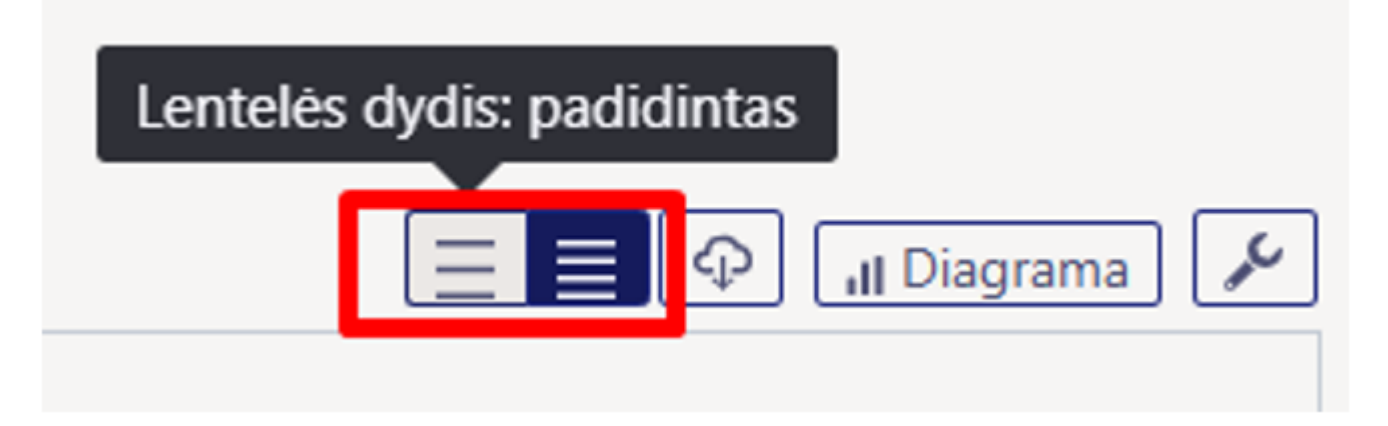

Split funkcija leidžia padalinti rezultatą į norimas dalis.

| 🖪 Parda                | vim | ų statist  | ika 🌔 | Data: 01.01.202 | 5 - Data: 0 | 3.03.2025 2 | 3:59:59 × Preké ► Kl | asė: 00001× |             |              |          |
|------------------------|-----|------------|-------|-----------------|-------------|-------------|----------------------|-------------|-------------|--------------|----------|
| Rodyti tarpinę<br>sumą |     | Grupė      |       | Padalinti į     |             | 1           |                      |             |             |              |          |
| Paieška                | ~   | Objektas × | ~     | Ménuo           | •           |             |                      |             |             |              |          |
| 🙀 Objektas             |     | Sa         | usis  |                 |             | Va          | Isaris               |             | Kovas       | IŠ           | VISO     |
|                        | ş   | Apyvarta   | ۶     | Kiekis          | ş           | Apyvarta    | ۶ Kiekis             | د به Apyva  | rta 🤌 Kieki | s 🖗 Apyvarta | ۶ Kiekis |
| IŠ VISO                |     | 1 010      |       | 2               |             | 1 850 🛧     | 20                   | 150         | ↓ 2         | 0 3 010      | 42       |
|                        |     | 1 010      |       | 2               |             | 1 830 🛧     | 18                   |             |             | 2 840        | 20       |
| LIETUVA, KLAIP         |     |            |       |                 |             | 20          | 2                    | 150         | ↑ 2         | 0 170        | 22       |
|                        | _   |            |       |                 |             | _           |                      |             |             |              |          |

#### 🔍 Rodyti 🗇 Išsaugoti 🖾 Siųsti 🖨 Spausdinti 🟃 Sukurti PDF

Pardavimų statistika (Data: 01.01.2025 - Data: 03.03.2025 23:59:59 ×) (Prekė + Klasė: 00001 ×)

| Rodyti tarpinę sumą<br>Paieška ~ | Grupė<br>Prekė • Pavadinima | as × v | Padalinti į<br>Objektas > MIESTAI ▼ |     |         |      |                     |   |          |   |                     |  |
|----------------------------------|-----------------------------|--------|-------------------------------------|-----|---------|------|---------------------|---|----------|---|---------------------|--|
| 🛪 Preké 🕨 Pavadinimas            |                             |        |                                     |     |         | KLAI | PEDA                |   | IŠ VISO  |   |                     |  |
|                                  | 🕗 🛛 Apyvarta                | ۶ G    | rynasis pelnas (%)                  | ۶ A | pyvarta | ŗ    | Grynasis pelnas (%) | e | Apyvarta | ŗ | Grynasis pelnas (%) |  |
| IŠ VISO                          | 2 840                       |        | 94                                  |     | 170     |      | 42                  |   | 3 010    |   | 91                  |  |
|                                  | 2 660                       |        | 99                                  |     |         |      |                     | L | 2 660    |   | 99                  |  |
| Dideles morkos                   | 125                         |        | 20                                  |     |         |      |                     |   | 125      |   | 20                  |  |
| Stalas                           | 10                          |        | 30                                  |     | 20      |      | 30                  |   | 30       |   | 60                  |  |
| Vasaros svogunai                 | 45                          |        | 44                                  |     | 150     |      | 43                  |   | 195      |   | 88                  |  |

Naudojant "Rodyti tarpines sumas", lentelėje sukuriama vieno lygio struktūra. Pavyzdžiui, galite matyti tarpines sumas pagal prekių klases ir paspaudę ant klasės — peržiūrėti, kokios prekės buvo parduotos."

| 🔍 Rodyti 🗇 Išsaugoti 🗹 Siųsti                        | 🖨 Spausdinti 🛛 🍌 Sukurti PDF  |                    |                               |    |
|------------------------------------------------------|-------------------------------|--------------------|-------------------------------|----|
| 🖪 Pardavimų stati                                    | stika (Data: 01.01.2025 - D   | ata: 03.03.2025 23 | :59:59 × Preké ► Klasé: 00001 | ×  |
| Rodyti tarpinę sumą<br>Prekė ► Klasė ► Pavadinimas X | Grupė<br>Prekė ► Pavadinimas× | Padalinti į        | T                             |    |
| Prekė 🕨 Klasė 🕨 Pavadinimas                          | 🙀 Prekė 🕨 Pavadinimas         | Apyvarta           | ۶ Grynasis pelnas (%          | 5) |
| > DARZOVES                                           | ]                             | 3 010              | 9                             | 1  |

Tam tikros tarpinės sumos eilutes galite atverti spustelėdami rodyklę priešais eilutę, o visas eilutes — naudodami piktogramą lentelės antraštėje.

| 📵 Pardavimų statistika | Data: | 01.05.2025 - 15.05.2025 2 | 23:59:59 ×           |          |          |
|------------------------|-------|---------------------------|----------------------|----------|----------|
|                        |       | Rodyti tarpine suma       | Grupė                | Pada     | alinti i |
| > LAIKOTARPIAI *       | ¥     | Paieška                   | ✓ Prekė ► Pavadinima | as×      | ······ į |
| > SĄSKAITA FAKTŪRA     | ×     | ₩ Prekė ^                 |                      | Apyvarta | Kiekis   |
| > APMOK. TERM.         | ×     | IŠ VISO                   |                      | 11       | 2        |
| > PIRKĖJAS             | ۴     | 01                        | Stalas               | 10       | 1        |
| > VIETA                | ۴     | 12345                     |                      | 1        | 1        |
| > PRISTATYMO TIPAS     | ×     |                           |                      |          | · · ·    |
| <b>&gt;</b> PREKĖ      | ×.    |                           |                      |          |          |
| > OBJEKTAS             | ×     |                           |                      |          |          |
| > SANDĖLIS             | ×     |                           |                      |          |          |
| > PROJEKTAS            | ₽.    |                           |                      |          |          |
| > PARD. VADYBININKAS   | £     |                           |                      |          |          |
| <b>)</b> UŽSAKOVAS     | ×     |                           |                      |          |          |
| Q Rodyti               |       |                           |                      |          |          |

# Ataskaita kaip diagrama- VYKDOMA

Ataskaitoje taip pat yra mygtukas **"Diagrama"**, kurio paskirtis – rezultatus pateikti grafiškai. Kadangi diagramos funkcionalumas šiuo metu dar kuriamas, daugelis vaizdų gali neveikti taip, kaip tikėtasi.

# Ataskaitos duomenų eksportavimas

Lentelės turinį galite perkelti į "Excel", spustelėdami piktogramą **"Eksportuoti duomenis kaip .csv** failą"

| Rodyti dauguau   Rodyti dauguau   Rodyti dauguau   Rodyti dauguau   Preki + Pozadinimaz X   Preki + Pozadinimaz X   Pozadinimaz X   Preki + Pozadinimaz X   Preki + Pozadinimaz X   Preki + Pozadinimaz X   Preki + Pozadinimaz X   Preki + Pozadinimaz X   Preki + Pozadinimaz X   Preki + Pozadinimaz X   Preki + Pozadinimaz X   Preki + Pozadinimaz X   Preki + Pozadinimaz X   Preki + Pozadinimaz X     Preki + Pozadinimaz X     Preki + Pozadinimaz X     Preki + Pozadinimaz X     Preki + Pozadinimaz X     Preki + Pozadinimaz X     Preki + Pozadinimaz X                                                                                                    | C Rodyti P Išsau;                                                                                                    | igoti ⊠ Siųsti ⊖ Spausdinti<br>imų statistika (Data | 上 Sukurti PDF<br>: 01.01.2025 - Data: 0   | 3.03.2025 23:59:59   | X Preké • | Klasé: 00001 ×        |                                                   |                     |                 | 2                                                                  | Pardavimų statistika (1).xlsx<br>Atidaryti faila |                                     | <i>5</i> 2 |                |         |   |
|----------------------------------------------------------------------------------------------------|----------------------------------------------------------------------------------------------------|-----------------------------------------------------|-------------------------------------------|----------------------|-----------|-----------------------|---------------------------------------------------|---------------------|-----------------|--------------------------------------------------------------------|--------------------------------------------------|-------------------------------------|------------|----------------|---------|---|
| Preké + Pavadinimas      Preké > Pavadinimas      Pavatinimas      Pavatin      Pavatinimas      Pavatinimas      Pavatini      Pavat | Rodyti tarpinę sum<br>Paieška                                                                                                    | a Grupé<br>Preké× P<br>Preké + Ki                   | rekė • Pavadinimas×<br>asė • Pavadinimas× | Padalinti            | 1         | *                     |                                                   |                     |                 | Roc                                                                | lyti daugiau                                     |                                     |            | о<br>Парі      | iagrama |   |
| IS VISO       Vestors avogunal       DAR2OVES       919       44         MORKA       Dideles morkos       DAR2OVES       125       200         BUROLAS       DAR2OVES       2615       100         01       Salas       DAR2OVES       30       30         KRAPAL       OAR2OVES       DAR2OVES       30       30         KRAPAL       DAR2OVES       Salas       DAR2OVES       30       30         File Home Inset       Draw Page Layout Formulas Data Review View Automate Help       Inset       Inset                                                                                                    | » Preké                                                                                                    | + Prekė + Pavadinimas                               | + Preké + Klasé                           | ► Pavadinimas        | ⊁ Аруи    | arta 🗶 Gr             | ynasis pelnas (%)                                 |                     |                 |                                                                    |                                                  |                                     |            |                |         |   |
| SVGGUNAI     Vasaros svogunai     DARZOVES     195     44       MORKA     Dideles morkos     DARZOVES     125     200       BURCKAS     DARZOVES     2 615     100       Ol     Stalas     DARZOVES     30     30       KRAPAL     C     DARZOVES     30     30       File     Home     Insert     Draw     Page Layout     Formulas     Data     Review View Automat     Help     3       KRAPAL     L     Draw     Darge Layout     Formulas     Data     Review View Automat     Help     3     Comments     General       KRAPAL     L     L     Stolds     T     T     T     T     T     General     Conditional Formating**     T     T     Addrins     Analyze       File     Home     Insert     Draw     Page Layout     Formulas     Data     Review View Automat     Help     3     Analyze       Addrins     Stalas     Data     Data     Review View Automat     Help     3     Addrins     Analyze       Mark     View     Stalas     DataZovEs     125     100     10     10       Stalas     DARZOVES     30     30     30     30     30     30                                                                                                    | IŠ VISO                                                                                                    |                                                     |                                           |                      | 3         | 010                   | 91                                                |                     |                 |                                                                    |                                                  |                                     |            |                |         |   |
| MORKA     Dideles monkos     DARZOVES     125     20       BUROKAS     DARZOVES     2615     100       Ol     Stalas     DARZOVES     30     30       KRAPAL     DARZOVES     30     30       KRAPAL     DARZOVES     30     30       VERTICAL     DARZOVES     0     0     0       KRAPAL     DARZOVES     0     0     0     0       KRAPAL     DARZOVES     0     0     0     0       KRAPAL     DARZOVES     0     0     0     0       KRAPAL     DARZOVES     0     0     0     0       KRAPAL     DARZOVES     0     0     0     0       KRAPAL     DARZOVES     0     0     0     0       KRAPAL     DARZOVES     0     0     0     0       VEX.vs/r     B     C     D     C     D       VEX.vs/r     B     C     D     E     F     G       A     VEX.vs/r     E     E     C     D     E     F     G       A     VEX.vs/r     Preké     Preké     Preké     Preké     Preké     Preké     Preké     D     E     F     G                                                                                                    | SVOGUNAI                                                                                                    | Vasaros svogunai                                    | DARZOVES                                  |                      |           | 195                   | 44                                                |                     |                 |                                                                    |                                                  |                                     |            |                |         |   |
| BURCKAS     DARZOVES     2 615     100       01     Stalas     DARZOVES     30     30       KRAPAI_     DARZOVES     30     30       File     Home     Insert     Draw     Page Layout     Formulas     Data     Review     View     Automate     Help     3     Comments     GS       File     Home     Insert     Draw     Page Layout     Formulas     Data     Review     View     Automate     Help     3     Conditional formating     Image 1     Image 2     Splets     Image 2     Add-ins     Analyze       Page 1     Image 2     Image 2 <td< td=""><td>MORKA</td><td>Dideles morkos</td><td>DARZOVES</td><td></td><td></td><td>125</td><td>20</td><td></td><td></td><td></td><td></td><td></td><td></td><td></td><td></td></td<>                                                                                                    | MORKA                                                                                                    | Dideles morkos                                      | DARZOVES                                  |                      |           | 125                   | 20                                                |                     |                 |                                                                    |                                                  |                                     |            |                |         |   |
| 01     Salas     DARZOVES     30     30       KRAPAL     DARZOVES     30     30       KRAPAL     DARZOVES     Mutassave (m) (m) (m) (m) (m) (m) (m) (m) (m) (m)                                                                                                    | BUROKAS                                                                                                    |                                                     | DARZOVES                                  |                      | 2         | 615                   | 100                                               |                     |                 |                                                                    |                                                  |                                     |            |                |         |   |
| KRAPAL       DARZOVES       Audosave (Internet Draw Page Layout Formulas Data Review View Automate Help       Internet Draw Page Layout Formulas Data Review View Automate Help       Internet Draw Page Layout Formata State State State Page Automate State State State State State                                                                                                    | 01                                                                                                    | Stalas                                              | DARZOVES                                  |                      |           | 30                    | 30                                                |                     |                 |                                                                    |                                                  |                                     |            |                |         |   |
| FileHomeInsertCommentsInsertInsert <th colspa<="" td=""><td>KRAPAI_</td><td></td><td>DARZOVES</td><td>AutoSave</td><td>off)</td><td>b ~ C ~ ≠</td><td>Pardavimu statistik</td><td>Saved to this P</td><td>~</td><td>Q Search</td><td></td><td></td><td><b>.</b> -</td><td>- c</td><td>×</td></th>                                                                                                    | <td>KRAPAI_</td> <td></td> <td>DARZOVES</td> <td>AutoSave</td> <td>off)</td> <td>b ~ C ~ ≠</td> <td>Pardavimu statistik</td> <td>Saved to this P</td> <td>~</td> <td>Q Search</td> <td></td> <td></td> <td><b>.</b> -</td> <td>- c</td> <td>×</td> | KRAPAI_                                             |                                           | DARZOVES             | AutoSave  | off)                  | b ~ C ~ ≠                                         | Pardavimu statistik | Saved to this P | ~                                                                  | Q Search                                         |                                     |            | <b>.</b> -     | - c     | × |
| A       B       C       D       E       F       G       H         1       Preké       Preké + Pavadinimas       Preké + Klasé + Pavadinimas       Apyvarta       Grynasis pelnas (%)       Image: Comparison of the paragement of the paragement of the para                                                                                                    |                                                                                                    |                                                     |                                           | Paste S<br>Clipboard |           | U → A^ A <sup>×</sup> | E = = ₽<br>E = = E ↓<br>E = = E ↓<br>Alignment IS | General             | • E (           | Conditional Format<br>format as Table ~<br>Cell Styles ~<br>Styles | ing * Insert *<br>Delete *<br>Format *<br>Cells  | $\sum  2  2  2  2  2  2  2  2  2  $ | Add-ins    | Analyz<br>Data | te .    |   |
| Preké     Preké + Pavadinimas     Preké + Klasé - Pavadinimas     Apyvarta     Grynais pelnas (%)     Image: Comparison of the second second se                                                      |                                                                                                    |                                                     |                                           |                      | ·         | Jx V Preke            |                                                   | C                   |                 | D                                                                  | E                                                |                                     | E (        | 2              | ц .     |   |
| 2     SVOGUNAI     Vasaros svogunai     DARZOVES     195     44       3     MORKA     Dideles morkos     DARZOVES     125     20       4     BUROKAS     DARZOVES     2615     100       5     01     Stalas     DARZOVES     30       6     RRAPAI_     DARZOVES     45     44       7     -     -     -     -       8     -     -     -     -                                                                                                    |                                                                                                    |                                                     |                                           | 1 Prekė              | P         | rekė • Pavadinima     | s Preké + Kl                                      | isė ► Pavadin       | imas            | Apyvarta                                                           | Grynasis pelnas (%)                              |                                     |            | ,<br>          |         |   |
| 3     MORKA     Dideles morkos     DARZOVES     125     20       4     BUROKAS     DARZOVES     2615     100       5     01     Stalas     DARZOVES     30     30       6     KRAPAI_     DARZOVES     45     44       7           8                                                                                                    |                                                                                                    |                                                     |                                           | 2 SVOGUNAI           | V         | asaros svogunai       | DARZOVES                                          |                     |                 | 19                                                                 | 5                                                | 44                                  |            |                |         |   |
| 4     BURCKAS     DARZOVES     2615     100       5     01     Stalas     DARZOVES     30     30       6     KRAPAI_     DARZOVES     45     44       7           KRAPAI_     DARZOVES     45     44                                                                                                    |                                                                                                    |                                                     |                                           | 3 MORKA              | D         | ideles morkos         | DARZOVES                                          |                     |                 | 12                                                                 | 5                                                | 20                                  |            |                |         |   |
| 6     KRAPAU_     DARZOVES     35     36       7     A     A     A       4     A     A     A                                                                                                    |                                                                                                    |                                                     |                                           | 4 BUROKAS            | 5         | talas                 | DARZOVES                                          |                     |                 | 2 61                                                               | 0                                                | 100                                 |            |                |         |   |
| 7 8 <                                                                                                    |                                                                                                    |                                                     |                                           | 6 KRAPAI             | 5         | tutus                 | DARZOVES                                          |                     |                 | 4                                                                  | 5                                                | 44                                  |            |                |         |   |
| 8 Sheet1 + E                                                                                                    |                                                                                                    |                                                     |                                           | 7                    |           |                       |                                                   |                     |                 |                                                                    |                                                  |                                     |            |                |         |   |
| Sheeti + i 4                                                                                                    |                                                                                                    |                                                     |                                           | 8                    | c1        |                       |                                                   |                     |                 |                                                                    |                                                  |                                     |            |                |         |   |
|                                                                                                    |                                                                                                    |                                                     |                                           | < >                  | Sheet1    | +                     |                                                   |                     |                 | 1                                                                  | 4                                                | _                                   |            |                |         |   |

# Ataskaitos išsaugojimas

Jei radote jums reikalingą ataskaitos vaizdą, kurį naudojate reguliariai, rekomenduojama jį išsaugoti.

- 1. Pirmiausia sugeneruokite ataskaitą norima forma.
- 2. Tuomet spustelėkite "Išsaugoti" mygtuką ataskaitos antraštėje.
- Atsidariusiame lange iš išskleidžiamojo "Pasirinkti ataskaitą" meniu galite pasirinkti, ar norite sukurti naują ataskaitą, ar perrašyti esamą.
- 4. Įveskite ataskaitos pavadinimą.
- 5. Pasirinkite laikotarpį.

| Preké · Pavadinimas X     Pavadinimas X     Pavadinimas X       Preké · Pavadinimas X     Apyvarta / Ki | 2  |
|----------------------------------------------------------------------------------------------------|----|
| × Preké × Pavadinimas & Apyvarta & Ki Pardavimų statistika                                              |    |
| * Ataskaitas manadiainas                                                                                | Ψ. |
| SVOGUNAI Vasaros svogunai 150 * Ataskaitos pavadinimas                                                  |    |
| Pardavimų statistika                                                                                    |    |
| Data                                                                                                    |    |
| Pataisyta                                                                                               | *  |

# Išsaugotos ataskaitos rodomos stulpelyje " Modifikuoja išsaugotas ataskaitas " naudotojo meniu.

Norėdami ištrinti arba pakeisti ataskaitos pavadinimą, spustelėkite savo vardą pagrindiniame meniu ir šoniniame meniu pasirinkite **"Modifikuoja išsaugotas ataskaitas"** 

| Pagrindiniai nustatymai 🔸            | Asmeniniai nustatymai > Modifikuoja išsaugotas ataskaitas                                                                               |
|--------------------------------------|----------------------------------------------------------------------------------------------------|
| Bendri nustatymai                    | Pakeistų ataskaitų aprašymas keičia ir ištrina                                                                                          |
| Finansiniai nustatymai 🔹             | Išsaugoti                                                                                                    |
| Personalo nustatymai                 | NAUJAS DIZAINAS                                                                                                    |
| Sandėlio nustatymai                  | Ataskaita Pavadinimas Ataskaito stutpelio Data ENG EST LT<br>Müüpistatistika Pardavimu statistika                                       |
| Pardavimų nustatymai >               |                                                                                                    |
| Asmeniniai nustatymai 💙              | Ataskaita Pavadinimas Spausdinimo forma Eil. Nr. Ataskaitos stulpelio pavadinimas Data Pr A T K Pn Š S Ménesio dienos Turinys EL paštas |
| Google kalendoriaus                  |                                                                                                    |
| sinchronizavimas                     |                                                                                                    |
| Išorinio kalendoriaus                |                                                                                                    |
| sinchronizacija                      |                                                                                                    |
| Modifikuoja išsaugotas<br>ataskaitas |                                                                                                    |
| Pranešimai                           |                                                                                                    |
| Vartotojas                           |                                                                                                    |
| Spausdinimo formos                   |                                                                                                    |
|                                      |                                                                                                    |
|                                      |                                                                                                    |
|                                      |                                                                                                    |

# Papildomų filtrų ir laukų pridėjimas prie ataskaitos

Jei norite ataskaitoje matyti tam tikrus laukus, kurie nėra pateikti išskleidžiamuose **"Grupė"** ar **"Roryti tarpinė suma"** meniu, arba pastebite, kad šoniniame skydelyje trūksta jums reikalingo filtro, galite juos pridėti patys.

Tam atlikite šiuos veiksmus:

Eikite į **Nustatymai → Bendri nustatymai → Pasirenkami laukai** ir pažymėkite norimus rodyti laukus.

Per pasirinktus laukus galima įtraukti pagrindinius pasirenkamus laukus, tokius kaip:

- Iš sąskaitos: Tipas, Būklė, Pastaba, ir kt.
- Iš pirkėjo kortelės: Įspėjimas, Veikla ir kt.
- Iš prekės kortelės: Mato VNT, Kilmės šalis, CN8 kodas, Tiekėjas ir kt.
- Iš projekto kortelės: Būklė, Pabaiga, Projekto vadovas ir kt.
- Iš prekių klasės: Pavadinimas, Pagrindinis ir kt.

Jei norite pridėti duomenų lauką, tai galite padaryti konkretaus duomenų lauko kortelėje: Nustatymai → Bendri nustatymai →Duomenų lauko tipai.

|   | Pagrindiniai nustatymai ゝ | Bendri nustatymai > Duomenų lauko tipai > BRANI | )                                         |       |
|---|---------------------------|-------------------------------------------------|-------------------------------------------|-------|
|   | Bendri nustatymai 🛛 🗡     | 😋 Grįžti 🗋 Naujas 🖓 Kopijuoti 📋 Na              | aikinti <mark>Išsaugoti</mark> Būklė: Pak | eista |
|   | AIM receptai              | KODAS                                           | BRAND                                     |       |
|   | Apskritys                 | PAVADINIMAS                                     | BRAND                                     |       |
|   | Anžvalou tinai            | KLASÉ                                           | Prekés klasé 🔻                            |       |
|   | Apzraigų apar             | RODOMAS PAGAL NUTYLĖJIMĄ                        | Taip 🔻                                    |       |
|   | Autotekstas               | JSPĖJIMAS, JEI NEĮVESTAS                        |                                           |       |
|   | Bendra paieška            | EILĖS NUMERIS                                   |                                           |       |
| 5 | Darbo vietos              | TIPAS                                           |                                           |       |
|   | Dokumentų stulpeliai      | REIKŠMĖS                                        |                                           |       |
|   | Duomenų lauko tipai       | UNIKALUS                                        | Ne                                        |       |
|   | Duomenų laukų sąsajos     | NEREDAGUOJAMAS                                  | •                                         |       |
|   | lvvkiu būklės             | KOPIJUOJAMA                                     | •                                         |       |
|   | hakiu pasikartojimaj      | MATOMA DOKUMENTE                                | <b>T</b>                                  |       |
|   | lyykų pasikartojiniai     | GALIMA PASIRINKTI DOKUMENTE                     | <b>T</b>                                  |       |
|   | Įvykių prioritetai        | MATOMA REGISTRE                                 | T                                         |       |
|   | ļvykių tipai              | MATOMA ATASKAITOJE                              | Taip 🔻                                    |       |
|   | Kalbos                    | FILTRUOJAMA ATASKAITOJE                         | Taip 🔻                                    |       |
|   | Laikotarpiai              | SPALVA                                          | F                                         | FFFFF |
|   | Matavimo vienetai         | Privalomas formatas                             |                                           |       |

Pavyzdžiui, jei norite matyti prekių statistiką žemiau pateikta forma, turite pasirinkti šiuos laukus iš atitinkamų dokumentų:

- Iš sąskaitos faktūros dokumento laukas Prekė
- Iš prekės dokumento laukas Pavadinimas
- Iš prekės klasės dokumento Pagrindinis ir Pavadinimas
- Duomenu lauko tipe "Prekės ženklas" pažymėkite Rodyti ataskaitoje
- Iš prekės dokumento laukas Tiekėjas
- Iš tiekėjo dokumento laukas Pavadinimas
- Iš tiekėjo dokumento laukas Išsiuntimo šalis

| Rodyti tarpinę s<br>Paieška | umą            | ~              | Grupė<br>Prekė × Prekė • Pavadinimas ×<br>Prekė • Klasė • PAGRINDINIS • Pavadini<br>Prekė • BRAND × Prekė • Tiekėjas ×<br>Prekė • Tiekėjas • Pavadinimas × | mas× ~           | Padalinti į        |                                  |        | 📊 Diagrama 🖌 |
|-----------------------------|----------------|----------------|----------------------------------------------------------------------------------------------------|------------------|--------------------|----------------------------------|--------|--------------|
| ₩ Prekė 💦 🗠                 |                | 🗰 Prekė 🕨 Klas | sė 🕨 PAGRINDINIS 🕨 Pavadinimas                                                                                                    | → Preké  → BRAND | 🗕 Prekė 🕨 Tiekėjas | 🐱 Prekė 🕨 Tiekėjas 🕨 Pavadinimas | Kiekis | Apyvarta     |
| IŠ VISO                     |                |                |                                                                                                    |                  |                    |                                  | 65     | 15 151       |
| 01                          | Stalas         | PAGRINDINIS    |                                                                                                    | Mix              | 1001               | UAB Directo                      | 10     | 110          |
| 12345                       |                |                |                                                                                                    |                  |                    |                                  | 2      | 11           |
| BUROKAS                     |                | PAGRINDINIS    |                                                                                                    |                  |                    |                                  | 4      | 2 615        |
| HGT                         | grupe          |                |                                                                                                    |                  |                    |                                  | 1      | 20           |
| KRABAS                      | krabas1        |                |                                                                                                    |                  |                    |                                  | 0      | 0            |
| KRAPAI_                     |                | PAGRINDINIS    |                                                                                                    |                  |                    |                                  | 5      | 45           |
| MORKA                       | Dideles morkos | PAGRINDINIS    |                                                                                                    |                  |                    |                                  | 5      | 125          |
| NUOLAIDOS                   |                | PAGRINDINIS    |                                                                                                    |                  |                    |                                  | 10     | 2            |
| POPIERIUS                   |                |                |                                                                                                    |                  |                    |                                  | -1     | -100         |

### Rodyklė nurodo, iš kurio dokumento gaunamas pasirenkamas laukas.

Kitaip tariant, ji parodo, kaip duomenys patenka į konkretų lauką iš susijusio dokumento. Pavyzdžiui: Sąskaitoje yra **prekė** Prekės kortelėje yra **tiekėjas**, Tiekėjo kortelėje nurodytas **pavadinimas** ir **šalis** 

# Naudojimo atvejų pavyzdžiai

Pardavimų statistikos ataskaita pirmiausia leidžia sudaryti ataskaitas, kurias esate įpratę matyti: **Prekės statistika**, **Prekių klasės statistika** ir **Pirkėjo statistika**. Nors ne viskas yra 100% tas pats, tačiau Pardavimų statistikoje atsiranda daug naujų galimybių.

## Pagrindiniai vaizdai: Naujas vs Senas

#### Prekės statistika

Įprasta prekės statistika, kurioje galite matyti, kurios prekės buvo parduotos pasirinktame laikotarpyje, kuriai klasei jos priklauso, kokia apyvarta, kiekis ir Bendrasis pelnas, taip pat kokia dalis apyvartos ir bendrojo pelno sudaro bendrą apyvartą ir bendrą pelną.

#### Nauja pardavimų statistika:

| Rodyti tarpinę sumą | Prekė ×<br>Prekė × Pavadini | mas× ~ F        | Padalinti į | •        |                   |               |                           |                                         |
|---------------------|-----------------------------|-----------------|-------------|----------|-------------------|---------------|---------------------------|-----------------------------------------|
| ₩ Prekė ^           |                             | ➡ Prekė ► Klasė | Kiekis      | Apyvarta | ۶ % grynojo pelno | ۶ % apyvartos | <i>P</i> Bendrasis pelnas | <ul> <li>Grynasis pelnas (%)</li> </ul> |
| IŠ VISO             |                             |                 | 65          | 15 151   | 100               | 100           | 14 613                    | 96                                      |
| 01                  | Stalas                      | 00001           | 10          | 110      | 0                 | 1             | 24                        | 22                                      |
| 12345               |                             | 1111            | 2           | 11       | -1                | 0             | -82                       | -745                                    |
| BUROKAS             |                             | 00001           | 4           | 2 615    | 18                | 17            | 2 615                     | 100                                     |
| HGT                 | grupe                       | 03              | 1           | 20       | 0                 | 0             | 20                        | 100                                     |
| KRABAS              | krabas1                     | 2025            | 0           | 0        |                   |               | 0                         |                                         |
| KRAPAI_             |                             | 00001           | 5           | 45       | 0                 | 0             | 20                        | 44                                      |
| MORKA               | Dideles morkos              | 00001           | 5           | 125      | 0                 | 1             | 25                        | 20                                      |
| NUOLAIDOS           |                             | 00001           | 10          | 2        | 0                 | 0             | 0                         | 13                                      |
| POPIERIUS           |                             | 099             | -1          | -100     | -1                | -1            | -100                      | 100                                     |
| SVOGUNAI            | Vasaros svogunai            | 00001           | 26          | 203      | 1                 | 1             | 91                        | 45                                      |
| TESTAS5             |                             | 01              | 1           | 1 000    | 7                 | 7             | 1 000                     | 100                                     |
| TUR_PARDAVIMAS      |                             | TUR_PARDAVIM    | 2           | 11 120   | 75                | 73            | 11 000                    | 99                                      |

#### Sena Prekės Statistika:

| Pirkklass       Pirkklass       Lakkplik [1 01 2025] 16 05 2025       Sandelis       Grupuoli pagal                                                                                                    | Prek                                                                                                    | ė 🛨                                                                                                    | Pr. klasé                                                                                                | è                                                                                                    |                                                                                                    | Pav.                                | Uždarytas Visi                                                                                                    | ✓ Prekės tiekėjas ✓                                                         | Tiek. k                        | dasé                |                               | (Prekės duomenų lauka      |
|----------------------------------------------------------------------------------------------------|----------------------------------------------------------------------------------------------------|----------------------------------------------------------------------------------------------------|----------------------------------------------------------------------------------------------------|----------------------------------------------------------------------------------------------------|----------------------------------------------------------------------------------------------------|-------------------------------------|----------------------------------------------------------------------------------------------------|-----------------------------------------------------------------------------|--------------------------------|---------------------|-------------------------------|----------------------------|
| Numeracija       Objektas       Projektas       Projektas       Apm. tem       Šalis                                                                                                    | Pirkėjas 🗸                                                                                                    | •                                                                                                    | Pirk. klasé                                                                                              | )                                                                                                    | Lail                                                                                                    | k-pis (01.01.2025                   | 16.05.2025                                                                                                    | Sandėlis                                                                    | Grupuoti p                     | agal                | ~                             | ) (Prekės duomenų lauka    |
| Taškai Svoris BP Nuolaida visos prekes susk. į laik.puus Sandelio kiekis Kainoraštis Sąskaitą iśraśé Piłkėjo duomen.   Pakuotes kiekis Sumuojama pagal eliutes RR Patvirtinti Visi (susjięs prikimas) VIT/apval. 0,01  Keisti sand. kiekius (Visi)   Kiekis OtvaLSTYREP BSkaidyti menesui Pirkėjo Auoman. (Pirkėjo duomen.   Griąžnimo kodas Akcijos ABC Klasė Pirkėjo Auoman.   Pirkimo grupe Surušisuota pagal Keisis Surušisuota pagal Keisis Surušisuota pagal Keisis   Grupė Sandelis Projektas Parku valyti, Opjektas Natarias   Valstaja Objektas Pirk.užs. Sutaries tipas Salis   Datale Pirkejas Pirkejo pavadinimas Numeris Pirkejo duomen.   Pirkejo pavadinimo kodas Okiekis Pirkatymas Pirkejo sutaries tipas Salis   Otopie Sandelis Projektas Parku Užsakovas Metal/menuo   Prekė Park. Sausis Vorso Balandis Gegužė   Preké Park. Sausis Nuo 2000 30.56   12345 10.01 10.01 11.01   12345 10.00 1615.00   HST grupe 20.00   KRABAS 10.00 10.02   KRABAS 10.00 10.03   KRABAS 10.00 10.03   KRABAS 10.00 10.03   KRABAS 10.00 10.03   KRABAS 10.00 10.03                                                                                                    | Numeracij                                                                                                    | a                                                                                                    | Objektas                                                                                                 | 5                                                                                                    | Proje                                                                                                    | ktas                                | ŧ                                                                                                    | Apm. term.                                                                  | -                              | Šalis               | ~                             | (Prekės duomenų lauka      |
| Pakuutes kiekis       Sumuojama pagal eliutes RR       (Pirkéjo duomenu         Kaina       didesnis nei       Pakuvitinti Vísi       (gusjes pirkimas)       VNT/apval       0.01       Keisti sand. kiekius (Vísi)       (Pirkéjo duomenu         Klekis       0 (VALSTYBE)       V Iskaidytli mėnesiui       Prekė       Rodytli Apyvarta       Ataskaita       Prekė       Rodytli Be PVM       (Sąskaitos duomenu         Grapinimo kodas       Akcijos       ABC Klasė       PVM kodas       Surūšiuota pagal       Kiekis V       (Sąskaitos duomenu         Britkino grupė       Sandėlis       Projektas       Pard. vadyb.       Objektas       Kaina       Pirk. užs.       Sutarties tipas       Šalis       Data       Pirkėjo pavadinimas       Numeris       Pirkėjo duomenu       (Sąskaitos duomi         Tiekėjų prekė       % CN8 kodas       Pristatymas       PvfM tarfas       Užsakova vardas c       R.R.R.N. Komentaras       Aprašymas       SN SF NUMERIS       Spausdruti       El paštas       Matskaita         Parkuota:       Parkuota:       Pav.       Sausis       Noo       200       10.01       10.01       11.01         BUROKAS       100.00       105.0       2 615.00       12345       10.00       2 615.00       125.00       125.00       125.00       125.0       | 🗆 Taškai 🗆 S                                                                                                    | voris 🗆 BP 🗌 Nu                                                                                                    | iolaida 🗆 v                                                                                              | isos prekés                                                                                                    | 🗌 susk. į laik-piu                                                                                        | s 🗆 Sandélio kiek                   | kis 🗌 Koresp. data                                                                                                    | Kainoraštis:                                                                | Sąskaitą išrašė                | ×                   |                               | (Pirkėjo duomenų lauka     |
| Kaina       V didesnis nei       Patvirtinti       Visi       (gusgieg pirkimas)       V NT/apval.       0.01       Keisti sand. kiekus (Visi)       (Pirkejo duomenu         Kiekis       0 (VALSTYBE)       V Bškaidytii (menesiui       V Preke       Rodyti (Apyvarta       Ataskaita Preke       Rodyti (Be PVM V)       (Sepatatos duomenu         Grazinimo kodas       Akcjos       ABC Klase       PVM kodas       Surušiuota pagal       Kiekis       (Sepatatos duomenu         Grupé       Sandelis       Projektas       Parduvata       Careet       Rodyti Be PVM V       (Sepatatos duomenu         Grupé       Sandelis       Projektas       Parduvata       Aprašymas       SN       SF NUMERIS         Preke       %       CN8 kodas       Pristalymas       PVM tarifas       Uzsakovo vardas       c       Re-RN       Komentaras       Aprašymas       SN       SF NUMERIS         Perduota:       Preke       Pav.       Sausis       Vaastris       Kovas       Balandis       Gegužė       Apyvarta         01       Stalas       10.00       20.00       30.05       10.00       100.61       10.01       10.01       10.01       10.01       10.01       10.01       10.01       10.01       10.01       10.01       10.01                                                          | 📃 Pakuotės kie                                                                                                    | ekis 💷 Sumuojama p                                                                                                  | agal eilutés F                                                                                           | R                                                                                                    |                                                                                                    |                                     |                                                                                                    |                                                                             |                                |                     |                               | (Pirkójo duomonu lauka     |
| Kiekis 0 (VALSTYBE)       Višskaidyti menesiui       V       Preke       Rodyti [Apyvarta       Ataskaita [Preke       Rodyti [Be PVM v]       (Sąskaitos duome         Grążnimo kodas       Akcijos       ABC Klase       V       PVM kodas       Surūšiuota pagal [Kiekis v]       (Sąskaitos duome         Prikimo grupė       Grupė       Surūšiuota pagal [Kiekis v]       Surūšiuota pagal [Kiekis v]       (Sąskaitos duome         Sandelis       Projektas       Pard. vadyb.       Objektas       Kaina       Pirk. užs.       Sutarties tipas       Šalis       Data       Pirkejo pavadinimas       Numeris       Pirkejo duomenų laukas       Vienetas       Užsakovas       Metaimenuo         Parcuota:       Pav.       Sausis       Vasaris       Kovas       Balandis       Gegžė       Apyvarta       Vienetas       10.00       10.01       10.01       11.01         BUROKAS       1000.00       1615.00       2 615.00       123.40       10.00       10.00       10.00       10.00       10.00       10.00       10.00       10.00       10.00       10.00       10.00       10.00       10.00       10.00       10.00       10.00       10.00       10.00       10.00       10.00       10.00       10.00       10.00       10.00       10.00                                           | Kaina                                                                                                    | v didesnis nei 🗸                                                                                                    |                                                                                                    | Pat                                                                                                    | virtinti Visi                                                                                             | <ul> <li>(susijęs pirkir</li> </ul> | mas) 🗸                                                                                                    | VNT/apval. 0,01 V                                                           | Keisti sand. kie               | əkius (Visi) 🗸      |                               | (Pirkėjo duomenų lauka     |
| Grazimimo kodas Akcijos ABC Klasė V PVM kodas Surūšiuota pagal Kiekis V<br>Grazimimo kodas Akcijos ABC Klasė V PVM kodas Surūšiuota pagal Kiekis V<br>Grupė<br>Grupė<br>Sandėlis Projektas Pard. vadyb. Objektas Kaina Pirk. užs. Sutarties tipas Šalis Data Pirkėjas Pirkėjo pavadinimas Numeris Pirkėjo duomenų laukas Vienetas Užsakovas Metaimenuo<br>Tiekėjų prekė % CN8 kodas Pristatymas PVM tarfas Užsakovo vardas c RR=RN Komentaras Aprašymas SN SF NUMERIS<br>Perkde Pav. Sausis Vasaris Kovas Balandis Gegužė Apyvarta<br>01 Stalas 10.00 20.00 39.00 30.55 10.00 109.566<br>12345 10.00 1615.00 2615.00<br>HGT grupe 20.00 20.00<br>KRAPAJ 45.00 45.00<br>KRAPAJ 45.00 125.00 125.00                                                                                                    | Kiekis I O (VALST                                                                                                    | YRE) VIŠSkaid                                                                                                    | vti: mėnesiui                                                                                            | ×                                                                                                    | Preké                                                                                                    | ✓ Rodyti: Anve                      | varta                                                                                                    | × Ataskaita Preké                                                           | × R                            | odyti Be PVM 🗸      |                               |                            |
| Originality Rolas       Adolas       Ad                                                                    | Oražinima I                                                                                                    |                                                                                                    | Akcijor                                                                                                  |                                                                                                    |                                                                                                    | lacó                                | unu                                                                                                    | DV/M kodoc                                                                  | Surūčiuota p                   | anal Kishis         |                               | (Sąskaitos duomenų lau     |
| Preke         Pav.         Sausis         Vasaris         Kovas         Balandis         Gegižė         Apyvarta           01         Stalas         10.00         20.00         30.05         10.01         10.01         11.01           BUROKAS         1000.00         1615.00         2 615.00         11.01         11.01         11.01           KRABAS         1000         1615.00         2 615.00         10.00         1615.00         145.00           KRABAS         1000         1615.00         125.00         125.00         125.00         125.00                                                                                                    | Grązinimo i                                                                                                    | louas                                                                                                    | AKCIJUS                                                                                                  | >                                                                                                    | ABC K                                                                                                    |                                     |                                                                                                    | F VWI KOUdS                                                                 | Surusidota pr                  |                     |                               |                            |
| Grupé         Sandélis         Projektas         Parix uzg.         Sutarties tipas         Salis         Data         Pirkejo pavadinimas         Numeris         Pirkejo duomenų laukas         Vienetas         Užsakovas         Metaimenuo           Tiekėjų preke         %         CN8 kodas         Pristatymas         PVM tarifas         Užsakovo vardas         c         RR=RN         Komentaras         Aprašymas         SN         SF NUMERIS         Et paštas         ATASK           Parduota:         Preké         Pav.         Sausis         Vasaris         Kovas         Balandis         Cegužė         Apyvarta           01         Stalas         10.00         20.00         39.00         30.56         10.00         11.01           BUROKAS         1         10.01         1.00         11.01         10.01         11.01           BUROKAS         1         0.00         2 615.00         145.00         1615.00         1615.00         10.00         10.00           KTABAS         0.00         0.00         0.00         10.00         125.00         125.00         125.00                                                                                                    | Pirkimo grup                                                                                                    | ė                                                                                                    |                                                                                                    |                                                                                                    |                                                                                                    |                                     |                                                                                                    |                                                                             |                                |                     |                               |                            |
| Sandélis       Projektas       Part vadyb.       Objektas       Kaina       Pirk. užs       Sutarties tipas       Salis       Data       Pirkejas       Pirkejas       < | Grupė                                                                                                    |                                                                                                    |                                                                                                    |                                                                                                    |                                                                                                    |                                     |                                                                                                    |                                                                             |                                |                     |                               |                            |
| Sandélis       Projektas       Pardi vadyb.       Objektas       Kaina       Pirk. užs.       Sutarties tipas       Salis       Data       Pirkejo pavadinimas       Numeris       Pirkejo duomenų laukas       Vienetas       Užsakovas       Metairmenuo         Tiekėjų prekė       %       CN8 kodas       Pristatymas       PVM tarifas       Užsakovo vardas       c       R=RN       Komentaras       Aprašymas       SN       SF NUMERIS         Parduota:       Prekė       Pav.       Sausis       Voasaris       Kovas       Balandis       Gegužė       Apyvarta         01       Stalas       10.00       20.03       30.56       10.00       109.56         12345       10.01       1.00       11.01       BUROKAS       1000.00       1615.00       2 2 615.00         HGT       grupe       20.00       20.00       10.00       1.00       1.00         KRABAS       1.000       0.00       0.00       10.00       1.000       1.000         KRABAS       1.000       1.65.00       125.00       125.00       125.00       125.00                                                                                                    |                                                                                                    |                                                                                                    |                                                                                                    |                                                                                                    |                                                                                                    |                                     |                                                                                                    |                                                                             |                                |                     |                               |                            |
| Parduota:         Preké         Pav.         Sausis         Vasaris         Kovas         Balandis         Gegužé         Apyvarta           01         Stalas         1000         200         39.00         30.56         10.00         11.01           BUROKAS         1000.00         1615.00         2615.00         1401         11.01         10.01         11.01           BUROKAS         1000.00         1615.00         2615.00         1431         0.00         160.00         1615.00         2615.00           HGT         grupe         20.00         30.05         125.00         10.00         10.00         10.00         10.00         10.00         10.00         10.00         10.00         10.01         10.00         10.01         10.01         10.01         10.01         10.01         10.01         10.01         10.01         10.01         10.01         10.01         10.01         10.01         10.01         10.01         10.01         10.01         10.01         10.01         10.01         10.01         10.01         10.01         10.01         10.01         10.01         10.01         10.01         10.01         10.01         10.01         10.01         10.01         10.01         10.01                                                                |                                                                                                    |                                                                                                    |                                                                                                    |                                                                                                    |                                                                                                    |                                     |                                                                                                    |                                                                             |                                |                     |                               |                            |
| Parduota:         Preké         Pav.         Sausis         Vasaris         Kovas         Balandis         Gegužé         Apyvarta           01         Stalas         10.00         20.00         39.00         30.56         10.00         109.56           12345         10.00         10.01         1.00         11.01           BURCKAS         1000.00         1615.00         2 616.00           HGT         grupe         20.00         0.00           KRABAS         KrabaS1         0.00         0.00           KRAPA         45.00         125.00         125.00                                                                                                    | Sandėlis                                                                                                    | Projektas Pard.                                                                                                    | vadyb. 🗌 Ob                                                                                              | jektas 🗌 Ka                                                                                                    | aina 🗌 Pirk. užs. 🛛                                                                                       | Sutarties tipas                     | Šalis 🗌 Data 🗌 F                                                                                                    | Pirkėjas 🗌 Pirkėjo pavadinimas 🗌 Numeris                                    | Pirkėjo duomenų laukas 🔍 V     | ienetas 📃 Užsakova: | s 🗌 Metai/ménu                | uo 🗌                       |
| Parduota:         Preké         Pav.         Sausis         Vasaris         Kovas         Balandis         Gegužé         Apyvarta           01         Stalas         10.00         20.00         30.06         10.00         1009.56           12345         -         10.01         11.01           BUROKAS         1.000.01         1615.00         2 2615.00           HGT         grupe         20.00         20.00           KRABAS         krabas1         0.00         0.00           KRAPA_         45.00         125.00                                                                                                    | Sandėlis<br>Tiekėjų prekė                                                                                                    | Projektas Pard.                                                                                                    | vadyb. 🗌 Ob<br>Pristatymas                                                                               | ijektas 🗌 Ka<br>s 🗌 PVM tai                                                                                                    | aina 🔲 Pirk. užs. 🗍<br>rifas 💭 Užsakovo                                                                   | Sutarties tipas                     | Salis Data F                                                                                                    | Pirkėjas – Pirkėjo pavadinimas – Numeris<br>s – Aprašymas – SN – SF NUMERIS | i 🗌 Pirkėjo duomenų laukas 🗌 V | ienetas 🗌 Užsakova: | s 🗌 Metai/ménu                | uo 🗌                       |
| Previde         Parduota:           Previde         Pav.         Sausis         Vasaris         Kovas         Balandis         Gegužė         Apyvarta           01         Stalas         10.00         20.00         30.56         10.00         109.56           12345         1000.00         1615.00         2615.00         11.01           BUROKAS         1 000.00         1615.00         2615.00           KRABAS         krabas1         0.00         0.00           KRAPAI         45.00         0.00           KRAPAI         125.00         125.00                                                                                                    | Sandėlis<br>Tiekėjų prekė                                                                                                    | Projektas Pard.<br>% CN8 kodas                                                                                      | vadyb. Ob<br>Pristatymas                                                                                 | ijektas □ Ka<br>s □ PVM ta                                                                                                    | aina Pirk. užs.<br>rifas Užsakovo                                                                         | Sutarties tipas                     | Šalis Data F<br>R=RN Komentaras                                                                                                    | Pirkėjas Pirkėjo pavadinimas Numeris<br>s Aprašymas SN SF NUMERIS           | : 🗌 Pirkėjo duomenų laukas 🗌 V | ienetas 🗌 Užsakova: | s 🗌 Metai/ménu                | uo                         |
| Parkó         Pav.         Suaisa         Vasaria         Kovas         Balandis         Gegužé         Apyvarta           01         Stalas         10.00         20.00         39.00         30.66         10.00         109.66           12345         10.00         1 61.00         11.01         1.00         11.01           BUROKAS         10.00         1 61.50         2 615.00         2 615.00           HGT         grupe         20.00         5 0.00         0.00           KRABAS         KrabaS         1 65.0         0.00           KRAPA         45.00         0.00         125.00                                                                                                    | Sandėlis<br>Tiekėjų prekė                                                                                                    | Projektas Pard. v<br>% CN8 kodas                                                                                    | vadyb. Ob<br>Pristatymas                                                                                 | ijektas □ Ka<br>s □ PVM tai                                                                                                    | aina Pirk. užs.<br>rifas Užsakovo                                                                         | Sutarties tipas                     | Šalis Data F<br>R=RN Komentaras                                                                                                    | Pirkėjas Pirkėjo pavadinimas Numeris<br>s Aprašymas SN SF NUMERIS           | : 🔲 Pirkėjo duomenų laukas 🗌 V | ienetas Užsakova:   | s Detai/ménu                  | uo                         |
| Preké         Pav.         Sausis         Vasaris         Kovas         Balandis         Geužé         Apyrata           01         Stalas         10.00         20.00         39.00         30.56         100.00         109.56           12345         1000.00         1615.00         100.1         10.0         11.01           BURCKAS         1000.00         1615.00         22.00         22.00           KRABAS         krabas1         0.00         50.00           KRAPAI         45.00         45.00           MORKA         Dideles morkos         125.00                                                                                                    | Sandėlis<br>Tiekėjų prekė                                                                                                    | Projektas Pard.                                                                                                    | vadyb. Ob<br>Pristatymas                                                                                 | ijektas □ Ka<br>s □ PVM ta                                                                                                    | aina Pirk. užs.<br>rifas Užsakovo                                                                         | Sutarties tipas                     | Šalis Data F<br>R=RN Komentaras                                                                                                    | Pirkėjas Pirkėjo pavadinimas Numeris<br>s Aprašymas SN SF NUMERIS           | : 🔍 Pirkėjo duomenų laukas 🔍 V | ienetas Užsakova:   | s Metai/ménu<br>Spausdinti f  | uo El. paštas ATASKAITA    |
| 01 Stalas 10.00 20.00 30.00 30.56 10.00 109.56<br>12345 1000.00 1615.00 2010 11.01<br>BUROKAS 1000.00 1615.00 2010 2010<br>HGT grupe 20.00 2010<br>KRABAS krabas1 0.00 0.00<br>KRABAJ 45.00 0.00                                                                                                    | Sandėlis Tiekėjų prekė                                                                                                    | Projektas Pard.                                                                                                    | vadyb. Ob<br>Pristatymas                                                                                 | ijektas □ Ka<br>s □ PVM tai                                                                                                    | aina Pirk. užs.<br>rifas Užsakovo                                                                         | Sutarties tipas                     | Salis Data F<br>R=RN Komentaras                                                                                                    | Pirkėjas — Pirkėjo pavadinimas — Numeris<br>s — Aprašymas — SN — SF NUMERIS | ; 🗌 Pirkėjo duomenų laukas 🗌 V | ienetas Užsakova:   | s OMetai/menu<br>Spausdinti E | uo<br>El. paštas ATASKAITA |
| TZ343     10.01     1.00       TZ343     10.00     1615.00       BURCKAS     1000.00     1615.00       HGT     grupe     20.00       KRABAS     krabas1     0.00       KRAPA     45.00     45.00       KORKA     Dideles morkos     125.00                                                                                                    | Sandėlis<br>Tiekėjų prekė<br>Parduota:<br>Prekė                                                                                                    | Projektas Pard. •<br>% CN8 kodas Pav.                                                                               | vadyb. Ob<br>Pristatymas<br>Sausis                                                                       | vasaris Ka                                                                                                    | aina Pirk. užs.<br>rifas Užsakovo<br>Kovas Balandis                                                       | Sutarties tipas vardas c RF         | Salis Data F<br>R=RN Komentaras                                                                                                    | 9irkėjas — Pirkėjo pavadinimas — Numeris<br>s — Aprašymas — SN — SF NUMERIS | ; 🗌 Pirkėjo duomenų laukas 🗌 V | ienetas Užsakova:   | s Aetai/ménu<br>Spausdinti E  | uo<br>El paštas ATASKAITA  |
| BURKARS         1 000.00         1 51:00         2 0:100           HGT         grupe         20.00         20.00           KRABAS         krabas1         0.00         0.00           KRAPA_         45:00         45:00           MORKA         Dideles morkos         125:00                                                                                                    | Sandelis<br>Tiekėjų prekė<br>Parduota:<br>Prekė<br>01                                                                                                    | Projektas Pard. •<br>% CN8 kodas<br>Pav.<br>Stalas                                                                  | vadyb. Ob<br>Pristatymas<br>Sausis<br>10.00                                                              | ijektas Ka<br>s PVM tai<br>Vasaris K<br>20.00                                                                                                    | aina Pirk. užs.<br>rifas Užsakovo<br>Kovas Balandis<br>39.00 30.56                                        | Gegužė<br>10.00                     | Salis Data F<br>R=RN Komentaras                                                                                                    | Yirkėjas ⊇ Pirkėjo pavadinimas ⊇ Numeris<br>s ⊇ Aprašymas ⊇ SN ⊒ SF NUMERIS | i 🗌 Pirkejo duomenų laukas 💭 V | ienetas Užsakova:   | s detai/ménu<br>Spausdinti t  | uo El paŝtas ATASKAITA     |
| HG1         gruppe         20.00         20.00           KRABAS         krabas1         0.00         0.00           KRAPA_1         45.00         45.00           MORKA         Dideles morkos         125.00                                                                                                    | Sandelis Sandelis San | Projektas Pard. 1<br>% CN8 kodas<br>Pav.<br>Stalas                                                                  | vadyb. Ob<br>Pristatymas<br>Sausis<br>10.00                                                              | jektas Ka<br>s PVM tau<br>Vasaris K<br>20.00                                                                                                    | aina Pirk. užs.<br>rifas Užsakovo<br>Kovas Balandis<br>39.00 30.56<br>10.01                               | Gegužė<br>10.00<br>1.00             | Šalis     Data     F       R=RN     Komentaras       Apyvarta       109.56       11.01                                                                                                    | 9irkėjas — Pirkėjo pavadinimas — Numeris<br>s — Aprašymas — SN — SF NUMERIS | i 🦳 Pirkejo duomenų laukas 🔜 V | ienetas 🗌 Užsakova: | s Metai/ménu<br>Spausdinti f  | uo El paŝtas ATASKAITA     |
| KrAbAS         krabas1         0.00         0.00           KRAPAI         45.00         45.00         MORKA         Dideles morkos         125.00         125.00                                                                                                    | Sandelis<br>Tiekejų preke<br>Parduota:<br>Prekė<br>01<br>12345<br>BUROKAS                                                                                                    | Projektas Pard. +<br>% CN8 kodas<br>Pav.<br>Stalas                                                                  | vadyb. Ob<br>Pristatymas<br>Sausis<br>10.00<br>1 000.00                                                  | ijektas Ka<br>s PVM tai<br>Vasaris K<br>20.00<br>1 615.00                                                                                                    | aina Pirk. užs.<br>rifas Užsakovo<br>Xovas Balandis<br>39.00 30.56<br>10.01                               | Gegužė<br>10.00                     | Šalis     Data     F       R=RN     Komentara:       Apyvarta       109.56       11.01       2 615.00                                                                                                    | Yirkėjas — Pirkėjo pavadinimas — Numeris<br>s — Aprašymas — SN — SF NUMERIS | i 🗌 Pirkejo duomenų laukas 💭 V | ienetas 🗆 Užsakova: | s Metai/ménu                  | El paŝtas ATASKAITA        |
| KKAPA_         45.00         45.00           MORKA         Dideles morkos         125.00         125.00                                                                                                    | Sandelis<br>Tiekėjų prekė<br>Parduota:<br>Prekė<br>01<br>12345<br>BUROKAS<br>HGT                                                                                                    | Projektas Pard. 4<br>% CN8 kodas<br>Pav.<br>Stalas<br>grupe                                                         | vadyb. Ob<br>Pristatymas<br>Sausis<br>10.00<br>1 000.00<br>20.00                                         | jektas Ka<br>s PVM tai<br>Vasaris K<br>20.00<br>1 615.00                                                                                                    | aina Pirk. užs.<br>rifas Užsakovo<br>Kovas Balandis<br>39.00 30.56<br>10.01                               | Gegužė<br>10.00<br>1.00             | Šalis         Data         F           R=RN         Komentaras           Apyvarta         109.56           11.01         2 615.00           20.00         -                                                                                                    | 9irkėjas — Pirkėjo pavadinimas — Numeris<br>s — Aprašymas — SN — SF NUMERIS | : 🗌 Pirkejo duomenų laukas 🔜 V | ienetas 🗌 Užsakova: | s Metai/ménu<br>Spausdinti f  | Li paŝtas ATASKAITA        |
| MORKA DIGEES MORKOS 125.00 125.00                                                                                                    | Parduota:<br>Preké<br>01<br>12345<br>BUROKAS<br>HGT<br>KRABAS                                                                                                    | Projektas Pard. 4<br>% CN8 kodas<br>Pav.<br>Stalas<br>grupe<br>krabas1                                              | vadyb. Ob<br>Pristatymas<br>Sausis<br>10.00<br>1 000.00<br>20.00<br>0.00                                 | vasaris Ka<br>Vasaris K<br>20.00                                                                                                    | aina Pirk. užs.<br>rifas Užsakovo<br>Sovas Balandis<br>39.00 30.56<br>10.01                               | Gegužė<br>10.00<br>1.00             | Salis Data F<br>R=RN Komentara:<br>Apyvarta<br>109.56<br>11.01<br>2 615.00<br>20.00<br>0.00<br>0.00                                                                                                    | γirkėjas — Pirkėjo pavadinimas — Numeris<br>s — Aprašymas — SN — SF NUMERIS | i 🗌 Pirkejo duomenų laukas 💭 V | ienetas 🗌 Užsakova: | s Metai/ménu<br>Spausdinti t  | LIO EL paŝtas ATASKAITA    |
|                                                                                                    | Parduota:<br>Preké<br>01<br>12345<br>BUROKAS<br>HGT<br>KRAPAJ                                                                                                    | Projektas Pard. 4<br>% CN8 kodas<br>Pav.<br>Stalas<br>grupe<br>krabas1                                              | vadyb. Ob<br>Pristatymas<br>Sausis<br>10.00<br>1 000.00<br>20.00<br>0.00                                 | vasaris Ka<br>vasaris K<br>20.00<br>1 615.00                                                                                                    | aina Pirk. užs. [<br>rifas Užsakovo<br>(ovas Balandis<br>39.00 30.56<br>10.01                             | Sutarties tipes vardas c RF         | Salis         Data         F           R=RN         Komentaras           Apyvarta         109.56           11.01         2 615.00           20.00         0.00           45.00         200                                                                                 | 9irkėjas — Pirkėjo pavadinimas — Numeris<br>s — Aprašymas — SN — SF NUMERIS | : 🦳 Pirkėjo duomenų laukas 🖳 V | ienetas 🗌 Užsakova: | s Metai/ménu<br>Spausdinti f  | uo El paŝtas ATASKAITA     |
|                                                                                                    | Parduota:<br>Tiekėjų prekė<br>Prekė<br>01<br>12345<br>BUROKAS<br>HGT<br>KRABAS<br>KRAPAI<br>MORKA                                                                                                    | Projektas Pard.<br>% CN8 kodas<br>Pav.<br>Stalas<br>grupe<br>krabas1<br>Dideles morkos                              | Vadyb. Ob<br>Pristatymas<br>Sausis<br>10.00<br>1 000.00<br>20.00<br>0.00                                 | vasaris Ka<br>s PVM tau<br>vasaris K<br>20.00<br>1 615.00<br>45.00<br>125.00                                                                                                    | aina Pirk užs.<br>rifas Užsakovo<br>Kovas Balandis<br>39.00 30.56<br>10.01                                | Sutarties tipes vardas c RF         | Salis         Data         F           R=RN         Komentara:           Apyvarta         109.56           11.01         2 615.00           20.00         0.00           45.00         125.00                                                                              | 9irkėjas — Pirkėjo pavadinimas — Numeris<br>s — Aprašymas — SN — SF NUMERIS | : 🗌 Pirkejo duomenų laukas 💭 V | ienetas Užsakova:   | s Metai/ménu<br>Spausdinti f  | uo                         |
|                                                                                                    | Parduota:<br>Preké<br>01<br>12345<br>BUROKAS<br>HGT<br>KRAPAJ<br>MORKA<br>NUOLAIDOS                                                                                                    | Projektas Pard.<br>% CN8 kodas<br>Pav.<br>Stalas<br>grupe<br>krabas 1<br>Dideles morkos                             | vadyb. Ob<br>Pristatymas<br>Sausis<br>10.00<br>1 000.00<br>20.00<br>0.00                                 | Vasaris Ka<br>s PVM tau<br>20.00<br>1 615.00<br>45.00<br>125.00                                                                                                    | aina Pirk užs.<br>irifas Užsakovo<br>Kovas Balandis<br>39.00 30.56<br>10.01<br>2.27                       | Sutarties tipas vardas c RF         | Salis         Data         F           Apyvarta         100.66         11.01           2 615.00         20.00         0.00           45.00         125.00         125.00                                                                                                   | Yirkėjas — Pirkėjo pavadinimas — Numeris<br>s — Aprašymas — SN — SF NUMERIS | : 🔲 Pirkėjo duomenų laukas 💭 V | v S                 | s Metai/ménu                  | LIO DEL PREŠTAS ATASKAITA  |
| SVUGUNAI Vasaros svogunai 45.00 150.00 8.26 203.26                                                                                                    | Parduota:<br>Tiekėjų prekė<br>01<br>12345<br>BUROKAS<br>HGT<br>KRAPAI_<br>MORKA<br>NUOLAIDOS<br>POPIERIUS                                                                                                    | Projektas Pard. 4<br>% CN8 kodas<br>Pav.<br>Stalas<br>grupe<br>krabas1<br>Dideles morkos                            | vadyb. Ob<br>Pristatymas<br>Sausis<br>10.00<br>1 000.00<br>20.00<br>0.00<br>-100.00                      | yiektas Kas<br>S PVM tai<br>Vasaris K<br>20.00<br>1 615.00<br>45.00<br>125.00                                                                                                    | aina Pirk. užs. [<br>rifas Užsakovo<br>tovas Balandis<br>39.00 30.56<br>10.01<br>2.27<br>50.60 2.00       | Sutarties tipas vardas c RF         | Salis         Data         F           Apyvarta         100.56         11.01           2 815.00         20.00         0.00           45.00         125.00         125.00           1227         -100.00         -100.00                                                    | 9irkėjas — Pirkėjo pavadinimas — Numeris<br>s — Aprašymas — SN — SF NUMERIS | i 🗌 Pirkejo duomenų laukas 💭 V | Užsakova:           | s Metai/ménu                  | uo                         |
|                                                                                                    | Parduota:<br>Tiekejų prekė<br>Prekė<br>01<br>12345<br>BUROKAS<br>HGT<br>KRAPAJ_<br>MORKA<br>NUOLAIDOS<br>POPIERIUS<br>SVICUINAI                                                                                                    | Projektas Pard. 4<br>% CN8 kodas<br>Pav.<br>Stalas<br>grupe<br>krabas1<br>Dideles morkos<br>Vasaros svogunai        | vadyb. Ob<br>Pristatymas<br>Sausis<br>10.00<br>1 000.00<br>20.00<br>0.00                                 | Vasaris         Ka           Vasaris         K           20.00         K           1 615.00         45.00           45.00         1                                                                            | aina Pirk uzs.<br>infas Užsakovo<br>Kovas Balandis<br>39.00 30.56<br>10.01<br>2.27<br>50.00 8.26          | Sutarties tipas vardas c RF         | Salis         Data         F           Apyvarta         6         11.01           109.565         11.01         2.615.00           2.00         0.00         45.00           125.00         2.27         -100.00           203.26         -         -                      | Ŷirkėjas — Pirkėjo pavadinimas — Numeris<br>↓ Aprašymas — SN — SF NUMERIS   | i 🗌 Pirkejo duomenų laukas 💭 V | Užsakova:           | s Metai/ménu                  | uo 🗆                       |
| 10K_PARDAVIMAS 11 000.00 120.00 11120.00                                                                                                    | Parduota:<br>Tiekejų prekė<br>Prekė<br>01<br>12345<br>BUROKAS<br>HGT<br>KRAPAI<br>MORKAS<br>NUOLAIDOS<br>POPIERIUS<br>SVOGUNAI<br>TESTAS5                                                                                                    | Projektas Pard. 4<br>% CN8 kodas<br>Pax,<br>Stalas<br>grupe<br>krabas1<br>Dideles morkos                            | vadyb. Ob<br>Pristatyma:<br>Sausis<br>10.00<br>1000.00<br>20.00<br>-100.00<br>1000.00<br>1000.00         | yjektas         Ka           s         PVM tar           Vasaris         K           20.00         K           1 615.00         K           45.00         1                                                    | aina Pirk. u2s. [<br>infas U2sakovo<br>tovas Balandis<br>39.00 30.56<br>10.01<br>2.27<br>50.00 8.26       | Sutarties tipas vardas c RF         | Salis         Data         F           Apyvarta         109.56         11.01           2 615.00         20.00         0.00           45.00         125.00         2.27           -100.00         2.27         -100.00           1 000.20         1 000.00         -100.00  | 9irkėjas — Pirkėjo pavadinimas — Numeris<br>S — Aprašymas — SN — SF NUMERIS | i — Pirkejo duomenų laukas — V | Užsakova:           | s Metai/ménu                  | uo El paŝtas ATASIKAITA    |
| 12 530.00 1 850.00 309.00 61.11 11.00 16 161.11                                                                                                    | Parduota:<br>Tiekejų preke<br>Prekė<br>01<br>12345<br>BUROKAS<br>HGT<br>KRABAS<br>KRAPAI_<br>MORKA<br>NUOLAIDOS<br>POPIERIUS<br>SVOGUNAI<br>TESTAS5<br>TUR_PARDAVIM/                                                                                                    | Projektas Pard. 4<br>% CN8 kodas<br>Pav.<br>Stalas<br>grupe<br>krabas 1<br>Dideles morkos<br>Vasaros svogunai<br>AS | vadyb. Ob<br>Pristatymas<br>Sausis<br>10.00<br>1 000.00<br>-100.00<br>1 000.00<br>11 000.00<br>11 000.00 | yjektas         Ka           s         PVM ta           Vasaris         K           20.00         K           1 615.00         K           45.00         1           45.00         1           45.00         1 | aina Pirk užs.<br>infas Užsakovo<br>Kovas Balandis<br>39.00 30.56<br>10.01<br>2.27<br>50.00 8.26<br>20.00 | Sutarties tipas vardas c RF         | Salis         Data         F           Apyvarta         100,56         11,01           2 616,00         2,000         0,00           45,00         125,00         2,27           -100,00         2203,26         10,000           11,00,00         1120,00         1100,00 | γirkėjas — Pirkėjo pavadinimas — Numeris<br>S — Aprašymas — SN — SF NUMERIS | i — Pirkejo duomenų laukas — V | Užsakova:           | s Metai/ménu                  | LIO DEL POŠTAS ATASKAITA   |
| TUR_PARDAVIMAS         11 000.00         120.00         11 120.00           12 930.00         1 850.00         309.00         51.11         11.00         15 151.11                                                                                                    | Parduota:<br>Tiekejų prekė<br>Prekė<br>01<br>12345<br>BUROKAS<br>HGT<br>KRABAS<br>KRAPAI_<br>MORKA<br>NUOLAIDOS<br>POPIERIUS<br>SVOGUNAI<br>TESTAS5                                                                                                    | Projektas Pard. 4<br>% CN8 kodas<br>Pav.<br>Stalas<br>grupe<br>krabas1<br>Dideles morkos<br>Vasaros svogunai        | vadyb. Ob<br>Pristatyma:<br>Sausis<br>10.00<br>1 000.00<br>20.00<br>-100.00<br>1 000.00                  | yjektas         Ka           s         PVM ta           Vasaris         K           20.00         K           1 615.00         K           45.00         125.00           45.00         1                      | aina Pirk uzs. [<br>rifas Užsakovo<br>Kovas Balandis<br>39.00 30.56<br>10.01<br>2.27<br>50.00 8.26        | Sutarties tipas vardas c RF         | Salis         Data         F           Apyvarta         100,56         11,01           2 616,00         2,000         0,00           45,00         1125,00         2,27           -100,00         203,26         10,00                                                     | γirkėjas — Pirkėjo pavadinimas — Numeris<br>↓ Aprašymas — SN — SF NUMERIS   | - 🗌 Pirkejo duomenų laukas 💭 V | Užsakova:           | s Metai/ménu                  | LI paštas ATASKAIT         |

#### Tas pats rezultatas, tačiau padalytas pagal mėnesius ir žiūrint tik į apyvartą.

**Nauja Pardavimų statistika**, kurioje galima surūšiuoti rezultatus pagal bendrą apyvartą ir taip pat rodyti piktogramą, nurodančią, ar apyvarta padidėjo, ar sumažėjo, palyginus su ankstesniu laikotarpiu.

|                     | Grupė                  |            |          |          |          |          |            |
|---------------------|------------------------|------------|----------|----------|----------|----------|------------|
| Rodyti tarpinę sumą | Prekė 🗙                | Padalinti  | į        |          |          |          |            |
| Paieška             | ✓ Prekė ► Pavadinimas× | Mėnuo      | •        |          |          |          |            |
| ₩ Prekė ^           | 🙀 Prekė 🕨 Pavadinimas  | Sausis     | Vasaris  | Kovas    | Balandis | Gegužė   | IŠ VISO    |
|                     |                        | ۶ Apyvarta | Apyvarta | Apyvarta | Apyvarta | Apyvarta | ۶ Apyvarta |
| IŠ VISO             |                        | 12 930     | 1 850 🔶  | 309 🔶    | 51 🗸     | 11 🗸     | 15 151     |
| 01                  | Stalas                 | 10         | 20 🛧     | 39 🛧     | 31 🗸     | 10 🗸     | 110        |
| 12345               |                        |            |          |          | 10       | 1 🗸      | 11         |
| BUROKAS             |                        | 1 000      | 1 615 🛧  |          |          |          | 2 615      |
|                     |                        |            |          |          |          |          |            |

#### Sena Prekės Statistika:

| Prek                           | (é                               | 🕀 Pr. kla                           | sé                 |                                       | Pav.                         | Uždarytas Visi                        | ✓ Prekės tiekėjas ✓                  | Tiek. klasé                                 |                  | (Prekės duomenų lauk                           |
|--------------------------------|----------------------------------|-------------------------------------|--------------------|---------------------------------------|------------------------------|---------------------------------------|--------------------------------------|---------------------------------------------|------------------|------------------------------------------------|
| Pirkėjas 💊                     | /                                | Pirk. kla                           | sé                 |                                       | aik-pis 01.01.2              | 2025 : 16.05.2025                     | Sandėlis                             | Grupuoti pagal                              | ~                | (Prekės duomenų lauk                           |
| Numeraci                       | ja                               | Objekt                              | as                 | Pr                                    | ojektas                      | ŧ                                     | Apm. term.                           | Šalis                                       | ~                | (Prekės duomenų lauk                           |
| □ Taškai □ S<br>□ Pakuotės kie | ivoris 🔽 BP 🗌<br>ekis 🗆 Sumuoja  | Nuolaida 🗌                          | visos preké<br>RR  | es 🗌 susk. į laik-                    | oius 🗆 Sandėl                | io kiekis 🗌 Koresp. data              | Kainoraštis:                         | Sąskaitą išrašė 🗸                           |                  | (Pirkėjo duomenų lauk                          |
| Kaina                          | <ul> <li>didesnis nei</li> </ul> | ~                                   | F                  | Patvirtinti Visi                      | ✓ (susiję                    | s pirkimas) 🗸 🗸                       | VNT/apval. 0,01 🗸                    | Keisti sand. kiekius (Visi) 🗸               |                  | (Pirkėjo duomenų lauk                          |
| Kiekis 0 (VALST<br>Grąžinimo   | YBE) ∨lš<br>kodas                | skaidyti: ménesii<br>Akcij          | ui 🔨               | Preké<br>ABC                          | ✓ Rodyti:<br>Klasé ✓         | Apyvarta                              | ✓ Ataskaita Prekê<br>PVM kodas       | Rodyti Be PVM      Surūšiuota pagal Kiekis  |                  | (Pirkėjo duomenų lauk<br>(Sąskaitos duomenų la |
| Pirkimo grup                   | 0ê                               |                                     |                    |                                       |                              |                                       |                                      |                                             |                  |                                                |
| Sandėlis<br>Tiekėjų prekė      | Projektas F<br>% CN8 ko          | 'ard. vadyb. 🗌 C<br>das 🗌 Pristatym | )bjektas<br>as PVM | Kaina 🗌 Pirk. užs<br>tarifas 🗌 Užsako | . Sutarties t<br>vo vardas c | ipas Šalis Data P<br>RR=RN Komentaras | rirkėjas Pirkėjo pavadinimas Numeris | Pirkėjo duomenų laukas 🗌 Vienetas 🔲 Užsakov | vas 🗌 Metai/mėnu | 0                                              |
|                                |                                  |                                     |                    |                                       |                              |                                       |                                      | ~                                           | Spausdinti       | il. paštas ATASKAITA                           |
| Parduota:                      |                                  |                                     |                    |                                       |                              |                                       |                                      |                                             |                  |                                                |
| Prekė<br>01                    | Pav.<br>Stalas                   | Sausis                              | Vasaris            | Kovas Balandi                         | s Gegužė<br>6 10.00          | Apyvarta                              |                                      |                                             |                  |                                                |
| 12345                          | Juids                            | 10.00                               | 20.00              | 10.0                                  | 1 1.00                       | 11.01                                 |                                      |                                             |                  |                                                |
| BUROKAS                        |                                  | 1 000.00                            | 1 615.00           |                                       |                              | 2 615.00                              |                                      |                                             |                  |                                                |

#### Norint gauti trumpesnį rezultatą, naudokite "Tarpinės sumos" parinktį.

Pavyzdžiui, jei norite matyti tarpinę sumą pagal parduotas prekes pagal prekių klasę.

**Nauja Pardavimų statistika**, kurioje pasirinkus "Tarpinę sumą", rezultatas pirmiausia rodomas pagal pasirinktą tarpinės sumos visumą:

| Rodyti tarpinę sum<br>Prekė ∙ Klasė× | Grupė<br>Prekė ►<br>✓ Prekė × | Klasė • Pavadinimas ×<br>Prekė • Pavadinimas × | Padalinti į Mėnuo    |          | <b>v</b>   |              |          | E          | <b>,∥</b> Di |
|--------------------------------------|-------------------------------|------------------------------------------------|----------------------|----------|------------|--------------|----------|------------|--------------|
|                                      | 🛪 Prekė 🕨 Klasė 🕨 Pavadi      | ni 🗃 Preké                                     | → Prekė ≻ Pavadinima | Sausis   | Vasaris    | Kovas        | Balandis | Gegužė     | IŠ VISO      |
|                                      |                               |                                                |                      | Apyvarta | 🤌 Apyvarta | 🤌 🛛 Apyvarta | Apyvarta | 🤌 Apyvarta | Apyvarta     |
| IŠ VISO                              |                               |                                                |                      | 12 930   | 1 850 🦊    | 309 🗸        | 51 🗸     | 11 🗸       | 15 151       |
| > TUR_PARDAVIMAS                     |                               |                                                |                      | 11 000   |            | 120          |          |            | 11 120       |
| > 01                                 | tusinukas                     |                                                |                      | 1 000    |            |              |          |            | 1 000        |
| > 099                                | popierius                     |                                                |                      | -100     |            |              |          |            | -100         |
| > 03                                 | issrasymas                    |                                                |                      | 20       |            |              |          |            | 20           |
| > 00001                              | DARZOVES                      |                                                |                      | 1 010    | 1 850      | 189          | 41       | 10         | 3 100        |
| > 2025                               |                               |                                                |                      |          |            |              |          |            |              |
| > 1111                               |                               |                                                |                      |          |            |              | 10       | 1          | 11           |

**Kiekvieną tarpinę sumą galite atidaryti ir matyti rezultatą, sugrupuotą pagal prekes.** Taip pat galite atidaryti visą lentelės turinį iš karto.

Grunė

| Rodyti tarpinę sun | Prekė • Klasė • Pavadinimas × Padalinti į |                               |                |                 |             |        |          |          |          |       |          |            |        |          |             |  |
|--------------------|-------------------------------------------|-------------------------------|----------------|-----------------|-------------|--------|----------|----------|----------|-------|----------|------------|--------|----------|-------------|--|
| ♦ Prekė • Klasė×   | ~                                         | Prekė × Prekė • Pavadinimas × |                |                 | Mėnuo       |        |          | <b>v</b> |          |       |          |            |        |          | 📃 🗘 📶 Diagi |  |
| 🛚 Preké 🕨 Klasé    | Pavadin                                   | i ዞ Prekė                     | » Pre          | ekė 🕨 Pavadinim | li          | Sausis |          | Vasaris  |          | Kovas | Balandis |            | Gegužė | IŠ VISO  |             |  |
|                    |                                           |                               |                |                 |             | 1      | Apyvarta | ŗ        | Apyvarta | ŗ     | Apyvarta | 🥕 Apyvarta | a /    | Apyvarta | Apyvarta    |  |
| iš viso 📏          |                                           |                               |                |                 |             |        | 12 930   |          | 1 850 🦊  |       | 309 🗸    | 51 🗸       | •      | 11 🗸     | 15 151      |  |
| ✓ TUR_PARDAVIMAS   |                                           |                               |                |                 |             |        | 11 000   |          |          |       | 120      |            |        |          | 11 120      |  |
|                    |                                           |                               | TUR_PARDAVIMAS |                 |             |        | 11 000   |          |          |       | 120      |            |        |          | 11 120      |  |
| <b>√</b> 01        | tusinukas                                 |                               |                |                 |             |        | 1 000    |          |          |       |          |            |        |          | 1 000       |  |
|                    | tusinukas                                 |                               | TESTAS5        |                 |             |        | 1 000    |          |          |       |          |            |        |          | 1 000       |  |
| <b>√ 099</b>       | popierius                                 |                               |                |                 |             |        | -100     |          |          |       |          |            |        |          | -100        |  |
|                    | popierius                                 |                               | POPIERIUS      |                 |             |        | -100     |          |          |       |          |            |        |          | -100        |  |
| √ 03               | issrasymas                                |                               |                |                 |             |        | 20       |          |          |       |          |            |        |          | 20          |  |
|                    | issrasymas                                |                               | HGT            | grup            | e           | Γ      | 20       |          |          |       |          |            | Τ      |          | 20          |  |
| <b>∨ 00001</b>     | DARZOVES                                  |                               |                |                 |             |        | 1 010    |          | 1 850    |       | 189      | 41         | 1      | 10       | 3 100       |  |
|                    | DARZOVES                                  |                               | MORKA          | Dide            | es morkos   |        |          |          | 125      |       |          |            |        |          | 125         |  |
|                    | DARZOVES                                  |                               | BUROKAS        |                 |             |        | 1 000    |          | 1 615    |       |          |            |        |          | 2 615       |  |
|                    | DARZOVES                                  |                               | KRAPAI_        |                 |             |        |          |          | 45       |       |          |            |        |          | 45          |  |
|                    | DARZOVES                                  |                               | NUOLAIDOS      |                 |             |        |          |          |          |       |          | ž          | 2      |          | 2           |  |
|                    | DARZOVES                                  |                               | SVOGUNAI       | Vasar           | os svogunai |        |          |          | 45       |       | 150      | 5          | 3      |          | 203         |  |

#### Sena Prekės Statistika:

| Prekė            | Ð                 | Pr. klasé          | •           |                           | Pav.                   | Uždarytas Visi                | ✓ Prekés tiekéjas ✓                   | Tiek, klasé                                                                                                    | (Prekės duomenų la      |
|------------------|-------------------|--------------------|-------------|---------------------------|------------------------|-------------------------------|---------------------------------------|----------------------------------------------------------------------------------------------------|-------------------------|
| Pirkėjas 🗸       |                   | Pirk. klase        | •           |                           | Laik-pis 01.0          | 1.2025 : 16.05.2025           | Sandélis                              | Grupuoti pagal Klasė                                                                                            | V (Prekés duomenų la    |
| Numeracija       |                   | Objektas           | 6           | P                         | rojektas               | Ð                             | Apm. term.                            | Šalis                                                                                                    | (Prekés duomenų la      |
| 🗆 Taškai 🗖 Svo   | oris 🗹 BP 🗌 Nuo   | laida 🗌 v          | isos prekės | 🗌 susk. į laik            | pius 🗆 Sano            | delio kiekis 🗋 Koresp. data   | Kainoraštis:                          | Sąskaitą išrašė 🗸                                                                                               | (Pirkėjo duomenų la     |
| Pakuotės kieki   | is 🗆 Sumuojama pa | igal eilutės F     | R           |                           |                        |                               |                                       |                                                                                                    | (Pirkéio duomenu la     |
| Kaina 🗸          | didesnis nei 🗸    |                    | Pa          | virtinti Visi             | ✓ (sus                 | ijęs pirkimas) 🗸 🗸            | VNT/apval. 0,01 V                     | Keisti sand. kiekius (Visi) 🗸                                                                                   | (Pirkėjo duomenų la     |
| Kiekis 0.0/ALSTY | RE) VIŠskaidv     | ti' ménesiui       | ~           | Prokó                     | × Rody                 | /ti' Δογγγατία                | Ataskaita Prekė                       | ▼ Rodyti Be PVM ▼                                                                                               |                         |
| Gražinimo kr     | vdas              | Akcijos            | •           | AB                        | C Klasé                | / / / / / /                   | PVM kodas                             | Surūšiuota pagal Kiekis V                                                                                       | (Sąskaitos duomenu      |
| Pirkimo grupė    | Julio             |                    |             |                           |                        |                               |                                       | The second second second second second second second second second second second second second second second se |                         |
| e i              |                   |                    |             |                           |                        |                               |                                       |                                                                                                    |                         |
| Grupe            |                   |                    |             |                           |                        |                               |                                       |                                                                                                    |                         |
| Sandėlis         | Projektas Dard. v | adyb. 📃 Ob         | jektas 🗌 K  | aina 📃 Pirk. už           | s. 📃 Sutartie          | s tipas 🗌 Šalis 🗌 Data 🗌 Pirl | kėjas 🗆 Pirkėjo pavadinimas 🗌 Numeris | s 🔍 Pirkėjo duomenų laukas 🔍 Vienetas 🔍 Užsakovas 🗌                                                             | Metai/ménuo             |
| Tiekėjų preke    | é 🗌 % 📃 CN8 koda  | s 🗌 Pristaty       | ymas 🗌 PV   | M tarifas 📃 Už            | sakovo vardas          | s 🗌 c 🗌 RR=RN 🗌 Komentar      | ras 🗌 Aprašymas 🗌 SN 🔲 SF NUMERI      | IS                                                                                                    |                         |
|                  |                   |                    |             |                           |                        |                               |                                       |                                                                                                    |                         |
|                  |                   |                    |             |                           |                        |                               |                                       | Spausdii                                                                                                    | nti El paŝtas ATASKAITA |
| Parduota:        |                   |                    |             |                           |                        |                               |                                       |                                                                                                    |                         |
| 00001            | DARZOVES          |                    |             |                           |                        |                               |                                       |                                                                                                    |                         |
| Prekė            | Pav.              | Sausis             | Vasaris     | Kovas Balan               | lis Gegužė             | Apyvarta                      |                                       |                                                                                                    |                         |
|                  | Stalas            | 10.00              | 20.00       | 39.00 30                  | 56 10.00               | 109.56                        |                                       |                                                                                                    |                         |
| KRAPAI           |                   | 1 000.00           | 45.00       |                           |                        | 45.00                         |                                       |                                                                                                    |                         |
| MORKA            | Dideles morkos    |                    | 125.00      |                           |                        | 125.00                        |                                       |                                                                                                    |                         |
| NUOLAIDOS        |                   |                    |             | 2                         | 27                     | 2.27                          |                                       |                                                                                                    |                         |
| SVOGUNAI         | Vasaros svogunai  |                    | 45.00       | 50.00 8.                  | 26                     | 203.26                        |                                       |                                                                                                    |                         |
|                  |                   |                    |             |                           |                        |                               |                                       |                                                                                                    |                         |
|                  |                   | 1 010.00           | 1 850.00    | 89.00 41                  | 10 10.00               | 3 100.10                      |                                       |                                                                                                    |                         |
| 01               | tusinukas         | 1 010.00           | 1 850.00    | 89.00 41                  | 10 10.00               | 3 100.10                      |                                       |                                                                                                    |                         |
| 01<br>Prekė      | tusinukas<br>Pav. | 1 010.00<br>Sausis | 1 850.00    | 89.00 41.<br>Kovas Baland | 10 10.00<br>dis Gegužė | 3 100.10<br>Apyvarta          |                                       |                                                                                                    |                         |

#### Prekės Klasės Statistika

Senasis Prekės klasės statistikos ataskaitos vaizdas leidžia matyti pardavimus pagal prekių klasę ir pagrindinę klasę bendrai.

| <b>D</b> .1   | Klasė                        | Objektas                                          | Pro             | ojektas        |         | Laikotarpis 01.01.202 | 16.05.2025      | (Prekes    | duomenų la  |
|---------------|------------------------------|---------------------------------------------------|-----------------|----------------|---------|-----------------------|-----------------|------------|-------------|
| Pirk          | ejas 🗸                       | Pirkejo klase                                     | Sąskaitą isras  | ie 🗸           |         | Sar                   | dells           | (Prekés    | duomenų la  |
| Prekés        | tiekėjas 🗸                   | Patvirtinti Visi V                                | (susij          | ęs pirkimas)   | $\sim$  |                       | Salis           | ✓          |             |
|               | Akcija                       |                                                   |                 |                |         |                       |                 | (Prekės    | duomenų la  |
| 🗌 Taškai 🗌 s  | Svoris 🗌 Sandėlio kiekis 🗌 S | uskirst. į laik-pius 🗌 Pagr. klasė 🗌 Koresp. data | a Išskaidyti:   |                | ~       | R                     | dyti: Apyvarta  | ✓ (Prekės) | klasės duor |
|               | Viso                         | ABC Klasé                                         | Surūšiuota paga | Bendrasis pelr | nas 🗸   | ✓ Spausdin            | 1               | ATASKAITA  |             |
|               |                              |                                                   |                 |                |         |                       |                 | (Pirkéjo   | duomenų la  |
|               |                              |                                                   |                 |                |         |                       |                 | (Pirkėjo   | duomenų la  |
|               |                              |                                                   |                 |                |         |                       |                 | (Sąskai    | tos duomeni |
| Klasė         | Pavadinimas                  | Kiekis Bendrasis pelnas                           | Apyvarta        | Kaina          | BP %    | % nuo grynojo pelno   | % nuo apyvartos |            |             |
| TUR_PARDAVIMA | AS                           | 2.00 11 000.00                                    | 11 120.00       | 5 560.00       | 98.92   | 75.27                 | 73.39           |            |             |
| 00001         | DARZOVES                     | 60.00 2 775.12                                    | 3 100.10        | 51.67          | 89.52   | 18.99                 | 20.46           |            |             |
| 01            | tusinukas                    | 1.00 1 000.00                                     | 1 000.00        | 1 000.00       | 100.00  | 6.84                  | 6.60            |            |             |
| 03            | issrasymas                   | 1.00 20.00                                        | 20.00           | 20.00          | 100.00  | 0.14                  | 0.13            |            |             |
| 2025          |                              | 0.00 0.00                                         | 0.00            |                |         | 0.00                  | 0.00            |            |             |
| 1111          |                              | 2.00 -81.99                                       | 11.01           | 5.51           | -744.69 | -0.56                 | 0.07            |            |             |
| 099           | popierius                    | -1.00 -100.00                                     | -100.00         | 100.00         | 100.00  | -0.68                 | -0.66           |            |             |
|               |                              | 65.00 14 613.13                                   | 15 151.11       | 233.09         | 96.45   |                       |                 |            |             |
|               |                              |                                                   |                 |                |         |                       |                 |            |             |

#### Pardavimų Statistika

|                                                                         | Klassé                                                      | Objektes                                                                                                    | Dr                                                                                 | niekton                                                           |                                                                     |                                                                               | - 16 05 2025                                                               |
|-------------------------------------------------------------------------|-------------------------------------------------------------|----------------------------------------------------------------------------------------------------|------------------------------------------------------------------------------------|-------------------------------------------------------------------|---------------------------------------------------------------------|-------------------------------------------------------------------------------|----------------------------------------------------------------------------|
|                                                                         | Kidse                                                       | Objektas                                                                                                    | EI.                                                                                | Ujekias                                                           |                                                                     |                                                                               | . 10.05.2025                                                               |
| Pirk                                                                    | ėjas 🗸                                                      | Pirkėjo klasė                                                                                                    | Sąskaitą išra                                                                      | šė 🗸                                                              |                                                                     | Sa                                                                            | ndėlis                                                                     |
| Prekės                                                                  | tiekėjas 🗸                                                  | Patvirtinti Visi V                                                                                                    | (susi                                                                              | ijęs pirkimas)                                                    | ~                                                                   |                                                                               | Šalis                                                                      |
|                                                                         | Akcija                                                      |                                                                                                    |                                                                                    |                                                                   |                                                                     |                                                                               |                                                                            |
| <b>—</b> ———————————————————————————————————                            |                                                             |                                                                                                    | 12 al an i de de                                                                   |                                                                   |                                                                     |                                                                               | oduti: Anununta                                                            |
| 🗆 Taškai 🗆 S                                                            | Svoris 🗆 Sandėlio kiekis 🖵 Sus                              | skirst. į laik-pius 🖾 Pagr. klasė 🖵 Koresp. data                                                                                                    | a isskaldyti.                                                                      | ·                                                                 | ~                                                                   | r                                                                             | Apyvarta                                                                   |
|                                                                         | Viso 🗸                                                      | ABC Klasé 🗸                                                                                                    | Surūšiuota paga                                                                    | al Bendrasis pe                                                   | Inas 🗸                                                              | <ul> <li>Spausdir</li> </ul>                                                  | nti                                                                        |
|                                                                         |                                                             |                                                                                                    |                                                                                    |                                                                   |                                                                     |                                                                               | _                                                                          |
|                                                                         |                                                             |                                                                                                    |                                                                                    |                                                                   |                                                                     |                                                                               |                                                                            |
|                                                                         |                                                             |                                                                                                    |                                                                                    |                                                                   |                                                                     |                                                                               |                                                                            |
|                                                                         |                                                             |                                                                                                    |                                                                                    |                                                                   |                                                                     |                                                                               |                                                                            |
|                                                                         |                                                             |                                                                                                    |                                                                                    |                                                                   |                                                                     |                                                                               |                                                                            |
|                                                                         |                                                             |                                                                                                    |                                                                                    |                                                                   |                                                                     |                                                                               |                                                                            |
|                                                                         |                                                             |                                                                                                    |                                                                                    |                                                                   |                                                                     |                                                                               |                                                                            |
| Klasė                                                                   | Pavadinimas                                                 | Kiekis Bendrasis pelnas                                                                                                    | Apyvarta                                                                           | Kaina                                                             | BP % % r                                                            | nuo grynojo pelno                                                             | % nuo apyvartos                                                            |
| Klasė<br>TUR PARDAVIM                                                   | Pavadinimas                                                 | Kiekis Bendrasis pelnas<br>2.00 11 000.00                                                                                                    | <b>Apyvarta</b><br>11 120.00                                                       | <b>Kaina</b><br>5 560.00                                          | <b>BP % % r</b><br>98.92                                            | nuo grynojo pelno<br>75.27                                                    | % nuo apyvartos<br>73.39                                                   |
| Klasė<br>TUR_PARDAVIM/<br>PAGRINDINIS                                   | Pavadinimas<br>PAGRINDINIS                                  | Klekis Bendrasis pelnas<br>2.00 11 000.00<br>60.00 2 775.12                                                                                                    | Apyvarta<br>11 120.00<br>3 100.10                                                  | <b>Kaina</b><br>5 560.00<br>51.67                                 | <b>BP % % r</b><br>98.92<br>89.52                                   | nuo grynojo pelno<br>75.27<br>18.99                                           | % nuo apyvartos<br>73.39<br>20.46                                          |
| Klasė<br>TUR_PARDAVIM/<br>PAGRINDINIS<br>01                             | Pavadinimas<br>NS<br>PAGRINDINIS<br>tusinukas               | Kiekis Bendrasis pelnas           2.00         11 000.00           60.00         2 775.12           1.00         1 000.01                                                                                                    | Apyvarta<br>11 120.00<br>3 100.10<br>1 000.00                                      | Kaina<br>5 560.00<br>51.67<br>1 000.00                            | <b>BP % % r</b><br>98.92<br>89.52<br>100.00                         | nuo grynojo pelno<br>75.27<br>18.99<br>6.84                                   | % nuo apyvartos<br>73.39<br>20.46<br>6.60                                  |
| Klasė<br>TUR_PARDAVIM/<br>PAGRINDINIS<br>01<br>03                       | Pavadinimas<br>NS<br>PAGRINDINIS<br>tusinukas<br>issrasymas | Kiekis Bendrasis pelnas           2:00         11 000.00           60:00         2.775.12           1:00         1 000.00           1:00         20.00                                                                                           | <b>Apyvarta</b><br>11 120.00<br>3 100.10<br>1 000.00<br>20.00                      | Kaina<br>5 560.00<br>51.67<br>1 000.00<br>20.00                   | <b>BP % % r</b><br>98.92<br>89.52<br>100.00<br>100.00               | nuo grynojo pelno<br>75.27<br>18.99<br>6.84<br>0.14                           | % nuo apyvartos<br>73.39<br>20.46<br>6.60<br>0.13                          |
| Klasė<br>TUR_PARDAVIM/<br>PAGRINDINIS<br>01<br>03<br>2025               | Pavadinimas<br>IS<br>PAGRINDINIS<br>tusinukas<br>issrasymas | Kiekis Bendrasis pelnas           2.00         11 000.00           60.00         2.775.12           1.00         1 000.00           1.00         2.00.00           1.00         2.00.00           0.00         0.00                              | Apyvarta<br>11 120.00<br>3 100.10<br>1 000.00<br>20.00<br>0.00                     | Kaina<br>5 560.00<br>51.67<br>1 000.00<br>20.00                   | <b>BP % % r</b><br>98.92<br>89.52<br>100.00<br>100.00               | nuo grynojo pelno<br>75.27<br>18.99<br>6.84<br>0.14<br>0.00                   | % nuo apyvartos<br>73.39<br>20.46<br>6.60<br>0.13<br>0.00                  |
| Klasé<br>TUR_PARDAVIM/<br>PAGRINDINIS<br>01<br>03<br>2025<br>1111       | Pavadinimas<br>PAGRINDINIS<br>tusinukas<br>issrasymas       | Kiekis Bendrasis pelnas           2.00         11 000.00           60.00         2 775.12           1.00         1 000.00           1.00         2 0.00           0.00         0.00           0.00         - 81.99                               | Apyvarta<br>11 120.00<br>3 100.10<br>1 000.00<br>20.00<br>0.00<br>11.01            | Kaina<br>5 560.00<br>51.67<br>1 000.00<br>20.00<br>5.51           | <b>BP % % r</b><br>98.92<br>89.52<br>100.00<br>100.00<br>-744.69    | nuo grynojo pelno<br>75.27<br>18.99<br>6.84<br>0.14<br>0.00<br>-0.56          | % nuo apyvartos<br>73.39<br>20.46<br>6.60<br>0.13<br>0.00<br>0.00          |
| Klasė<br>TUR_PARDAVIM<br>PAGRINDINIS<br>01<br>03<br>2025<br>1111<br>099 | Pavadinimas<br>IS<br>PAGRINDINIS<br>tusinukas<br>issrasymas | Klekis Bendrasis pelnas           2.00         11 000.00           60.00         2.775.12           1.00         1.000.00           1.00         2.000           0.00         0.00           0.00         -81.99           -1.00         -100.00 | Apyvarta<br>11 120.00<br>3 100.10<br>1 000.00<br>20.00<br>0.00<br>11.01<br>-100.00 | Kaina<br>5 560.00<br>51.67<br>1 000.00<br>20.00<br>5.51<br>100.00 | BP % % r<br>98.92<br>89.52<br>100.00<br>100.00<br>-744.69<br>100.00 | nuo grynojo peino<br>75.27<br>18.99<br>6.84<br>0.14<br>0.00<br>-0.56<br>-0.68 | % nuo apyvartos<br>73.39<br>20.46<br>6.60<br>0.13<br>0.00<br>0.07<br>-0.66 |

Naujoje Pardavimų statistikos ataskaitoje tai yra tiesiog sugrupuotas vaizdas pagal prekių klasę arba pagrindinę klasę. Galite pasirinkti, ar norite rodyti (grupuoti) prekių klasės pavadinimą, kodą ar abu.

| Rodyti tarpinę sumą<br>Paieška | • Klasė • Pavadinima | Padalinti į | Padalinti į        |                     |                       |  |  |  |  |  |  |  |
|--------------------------------|----------------------|-------------|--------------------|---------------------|-----------------------|--|--|--|--|--|--|--|
| 🛪 Prekė 🕨 Klasė 🕨 Pavadinimas  | 🤌 Apyvarta 🔿         | % apyvartos | ≁ Bendrasis pelnas | 🤌 🛛 % grynojo pelno | ۶ Grynasis pelnas (%) |  |  |  |  |  |  |  |
| IŠ VISO                        | 15 151               | 100         | 14 613             | 100                 | 96                    |  |  |  |  |  |  |  |
| popierius                      | -100                 | -1          | -100               | -1                  | 100                   |  |  |  |  |  |  |  |
| issrasymas                     | 20                   | 0           | 20                 | 0                   | 100                   |  |  |  |  |  |  |  |
| tusinukas                      | 1 000                | 7           | 1 000              | 7                   | 100                   |  |  |  |  |  |  |  |
| DARZOVES                       | 3 100                | 20          | 2 775              | 19                  | 90                    |  |  |  |  |  |  |  |
|                                | 11 131               | 73          | 10 918             | 75                  | 98                    |  |  |  |  |  |  |  |

| <b>Rodyti tarpinę s</b><br>Paieška | :umą<br>~              | Grupė<br>Prekė • Klasė • PAGRINDINIS ×<br>Prekė • Klasė • PAGRINDINIS • | Pavadinimas × × | Padalinti į | v                  |                       |                       |  |
|------------------------------------|------------------------|-------------------------------------------------------------------------|-----------------|-------------|--------------------|-----------------------|-----------------------|--|
| → Prekė          → Klas            | é ₩ Preké ► Klasé ► PA | GRINDINIS 🕨 Pavadinimas                                                 | 🕗 Apyvarta 🔿    | % apyvartos | 🤌 Bendrasis pelnas | 🕗 🕺 🖉 % grynojo pelno | & Grynasis pelnas (%) |  |
| IŠ VISO                            |                        |                                                                         | 15 151          | 100         | 14 613             | 100                   | 96                    |  |
| PAGRINDINIS                        | PAGRINDINIS            |                                                                         | 3 100           | 20          | 2 775              | 19                    | 90                    |  |
|                                    |                        |                                                                         | 12 051          | 80          | 11 838             | 81                    | 98                    |  |

Be to, tą patį rezultatą galite peržiūrėti vienoje lentelėje įvairiais būdais. Pavyzdžiui, tarpinė suma pagal pagrindinę klasę ir sugrupuota pagal prekių klasę:

| \$    | Rodyti tarpinę sumą<br>Prekė • Klasė • PAGRINDINIS • Pavadinimas 🗙 📿 | Grupė<br>Prekė ► Klasė ► Pavadinimas× | Padalinti j  |             |                           |                     | ∎∎@ "II                                 | Diagrama |
|-------|----------------------------------------------------------------------|---------------------------------------|--------------|-------------|---------------------------|---------------------|-----------------------------------------|----------|
| » Pr  | ekė 🕨 Klasė 🕨 PAGRINDINIS 🕨 Pavadinimas                              | ✤ Prekė ➤ Klasė ➤ Pavadinimas         | 🕗 Apyvarta 🔨 | % apyvartos | <i>P</i> Bendrasis pelnas | 🤌 🛛 % grynojo pelno | <ul> <li>Ørynasis pelnas (%)</li> </ul> |          |
| IŠ VI | so                                                                   |                                       | 15 151       | 100         | 14 613                    | 100                 | 96                                      |          |
| ~ P/  | AGRINDINIS                                                           |                                       | 3 100        |             | 2 775                     |                     | 90                                      |          |
|       |                                                                      | DARZOVES                              | 3 100        |             | 2 775                     |                     | 90                                      |          |
| >     |                                                                      |                                       | 12 051       |             | 11 838                    |                     | 98                                      |          |
|       |                                                                      |                                       |              |             |                           |                     |                                         |          |

Arba sugrupuota pagal prekių klasę ir taip pat išryškinant pagrindinę klasę:

| <b>Rodyti tarpinę sumą</b><br>Paieška | Prekė · Klasė · Pavadinimas ×<br>Prekė · Klasė · PAGRINDINIS · Pavadinimas ×<br>~ | Padalinti į  |             |                  |                     |                                               | 📔 Diagrama 🛛 🖌 |
|---------------------------------------|-----------------------------------------------------------------------------------|--------------|-------------|------------------|---------------------|-----------------------------------------------|----------------|
|                                       |                                                                                   | 🕗 Apyvarta 🔿 | % apyvartos | Bendrasis pelnas | 🤌 🛛 % grynojo pelno | <ul> <li>&amp; Grynasis pelnas (%)</li> </ul> |                |
| IŠ VISO                               |                                                                                   | 15 151       | 100         | 14 613           | 100                 | 96                                            |                |
| popierius                             |                                                                                   | -100         | -1          | -100             | -1                  | 100                                           |                |
| issrasymas                            |                                                                                   | 20           | 0           | 20               | 0                   | 100                                           |                |
| tusinukas                             |                                                                                   | 1 000        | 7           | 1 000            | 7                   | 100                                           |                |
| DARZOVES                              | PAGRINDINIS                                                                       | 3 100        | 20          | 2 775            | 19                  | 90                                            |                |
|                                       |                                                                                   | 11 131       | 73          | 10 918           | 75                  | 98                                            |                |

#### Pirkėjo statistika

#### Pirkėjo statistika ataskaita skirta analizuoti pardavimus pagal pirkėjus.

Norėdami gauti pardavimų rezultatus pagal pirkėjus, naujoje Pardavimų statistikos ataskaitoje grupuokite pagal **Pirkėją** ir pridėkite pirkėjo pavadinimą į peržiūrą (PASTABA! Tai yra pavadinimas sąskaitoje faktūroje. Jei norite matyti pavadinimą iš pirkėjo kortelės, pasirinkite **Pirkėjas** > **Pavadinimas**).

|                   | Grupé                 |                           |                  |                       |            |                             |
|-------------------|-----------------------|---------------------------|------------------|-----------------------|------------|-----------------------------|
| Rodyti tarpinę su | mą Pirkėjas×          | ~                         | Padalinti į      |                       |            |                             |
| Paieška           | ✓ Pirkėjas ► I        | Pavadinimas×              |                  | ▼                     |            |                             |
| 🗃 Pirkėjas 👘 🔿    | 🙀 Pirkėjas 🕨 Pavadini | ا ک <sup>ہ</sup> Apyvarta | Bendrasis pelnas | ۶ Grynasis pelnas (%) | ۶ – Kiekis | ۶ Sąskaitų faktūrų skaičius |
| IŠ VISO           |                       | 15 151                    | 14 613           | 96                    | 65         | 29                          |
| 1001              |                       | 20                        | 20               | 100                   | 1          | 1                           |
| 1002              | DIRECTO UAB           | 1 531                     | 1 520            | 99                    | 4          | 4                           |
| 1004              | 123 prekyba MB        | 100                       | 100              | 100                   | 1          | 3                           |
| 1005              | AKTA UAB              | 100                       | 65               | 65                    | 10         | 1                           |
| 120               | 13 ir Ko Klubas       | 11 243                    | 10 947           | 97                    | 29         | 11                          |
| 1234              | 100 gears MB          | 2 000                     | 2 000            | 100                   | 2          | 2                           |
| 7896              | 12 Group UAB          | 115                       | -35              | -30                   | 14         | 4                           |
| 7897              | "Lygio UAB            | 34                        | -4               | -12                   | 3          | 2                           |
| 896               | "Stogmonta UAB        | 8                         | 0                | 3                     | 1          | 1                           |

#### Sena Pirkėjo statistika:

|                    | Prekė                          | Prekės pavadinimas 🗸          |                       | Klasė               |                   | Laikotarpis 01.01.2025  | : 16.05.2025     |                | Visi 🗸                 | 2 🛯 🕙 🔒                              |                |
|--------------------|--------------------------------|-------------------------------|-----------------------|---------------------|-------------------|-------------------------|------------------|----------------|------------------------|--------------------------------------|----------------|
| Sąskaita           | išrašė 🗸                       | Pirkéjo klasé                 |                       | Pasirinkti Pirkėjas | · ·               | Pirkėjas                | ŧ                | (susijęs pir   | kimas) V               | Prekés duomen 🗸                      |                |
|                    | Pavadinimas                    | Vīršus                        |                       | Sąskaita            |                   | Tipas                   |                  | PVM<br>tarifas | (F                     | Prekés duomen 🗸                      |                |
|                    | Šalis                          | ✓ VNT/apvalinimas             | 0,01 🗸                | PVM<br>zona         | ¥                 | Grupuoti<br>pagal       | 2                | Projektas      | (F                     | Pirkėjo duomen ∨<br>Pirkėjo duomen ∨ |                |
|                    | Objektas                       | Kiekis                        | 0 (VALSTYBE) 🗸 🗸      | šskaidyti:          | ~                 | Rodyti: Apyvarta        | × s              | urūšiuota      | ✓ (F                   | Pirkėjo duomen 🗸                     |                |
|                    | Statusas                       | Sąskaita Apmok. term.         |                       |                     |                   |                         |                  |                |                        |                                      |                |
| SUSIJĘ<br>ĮVYKIAI: | Laikotarpis :                  | Tipas                         | ✓ Statusas            | ~                   | □<br>Sąskaita Apm | ok. term. Pirkėjas Apmo | k. term. Pard. v | adyb. Apta     | arnaujantis vadybinink | as Kredito limitas                   | Pirkėjo klasė  |
| Iš vis             | o klasių 🔲 Susk. į laik-pius 🗌 | El. paštas 🗌 Adresas 🗌 prista | atymo adresas 🗌 įm. k | odas 🗌 PVM me       | ok. k. 🗌 Šalis    | 🗆 Taškai 🗌 Svoris 🗹     | Su pavadinimu 🛛  | Spalvos        | pagal koresp. datą     | 🗌 visi pirkėjai 🗹 be                 | ndrasis pelnas |
|                    |                                |                               | АПАЗКАНА              |                     |                   |                         |                  |                |                        |                                      |                |
| Kodas              | Pavadinimas                    | Sąskaitos                     | Kiekis Bendrasis pel  | nas BP %            | Suma              |                         |                  |                |                        |                                      |                |
| 120                | 13 ir Ko Klubas                | 11                            | 29.00 10.946          | 5.86 97.37          | 11 242.84         |                         |                  |                |                        |                                      |                |
| 1234               | DIDECTO LIAR                   | 2                             | 2.00 2.000            | 0.00 100.00         | 2 000.00          |                         |                  |                |                        |                                      |                |
| 7906               | 12 Group LIAP                  | 4                             | 4.00 1.520            | 00 99.20            | 115.00            |                         |                  |                |                        |                                      |                |
| 1004               | 123 prekvba MB                 | 4                             | 1.00 -00              | 100 100.40          | 100.00            |                         |                  |                |                        |                                      |                |
| 1004               | AKTA HAB                       | 1                             | 10.00 64              | 500 65.00           | 100.00            |                         |                  |                |                        |                                      |                |
| 7897               | Lygio LIAB                     | 2                             | 3.00 -4               | -11 76              | 34.00             |                         |                  |                |                        |                                      |                |
| 1001               | *-1910 OF 10                   | 1                             | 1.00 20               | 00 100 00           | 20.00             |                         |                  |                |                        |                                      |                |
| 896                | _Stogmonta UAB                 | 1                             | 1.00                  | .27 3.30            | 8.27              |                         |                  |                |                        |                                      |                |
| 9                  |                                |                               | 65.00 14 613          | 96.45               | 15 151.11         |                         |                  |                |                        |                                      |                |

Jei norite, kad rezultatai būtų apibendrinti pagal pirkėjų klases, tuomet grupuokite pagal **pirkėjų klasę** Pardavimų statistikoje. **NAUJA!** Kaip rezultatą, taip pat galite pasirinkti apyvartos ar grynojo pelno procentą.

| <b>Rodyti tarpinę sumą</b><br>Paieška ~ | Grupė<br>Pirkėjas ► Klasė | Padalinti       | i<br>•                   |        |                             |
|-----------------------------------------|---------------------------|-----------------|--------------------------|--------|-----------------------------|
| ₩ Pirkėjas ► Klasė ^                    | Apyvarta                  | Bendrasis pelna | as 🦻 Grynasis pelnas (%) | Kiekis | ۶ Sąskaitų faktūrų skaičius |
| IŠ VISO                                 | 15 151                    | 14 61           | 3 96                     | 65     | 29                          |
|                                         | 15 117                    | 14 61           | 7 97                     | 62     | 27                          |
| NAUJI                                   | 34                        | -               | 4 -12                    | 3      | 2                           |

#### Sena Pirkėjo statistika:

| Preké                                                                       | Prekės pavadinimas 🗸    | Kla                                     | ISĖ                             | Laikotarpis 01.01.2025   | : 16.05.2025     |
|-----------------------------------------------------------------------------|-------------------------|-----------------------------------------|---------------------------------|--------------------------|------------------|
| Sąskaitą išrašė 🗸                                                           | Pirkėjo klasė           | Pasirin                                 | kti Pirkėjas 🗸                  | Pirkėjas                 | Ð                |
| Pavadinimas                                                                 | Viršus                  | Sąska                                   | iita                            | Tipas                    |                  |
| Šalis                                                                       | ✓ VNT/apvalinimas       | 0,01 V ZC                               | /M                              | Grupuoti pagal           | •                |
| Objektas                                                                    | Kiekis                  | 0 (VALSTYBE) V Išskaid                  | yti: 🔽 🗸 🗸                      | ] Rodyti: Apyvarta 💊     | s                |
| Statusas                                                                    | Sąskaita Apmok. term.   |                                         |                                 |                          |                  |
| SUSIJĘ<br>IVYKIAI: Laikotarpis                                              | : Tipas                 | ✓ Statusas                              | Sąskaita Apm                    | ok. term. Pirkėjas Apmol | k. term. Pard. v |
| Iš viso klasių       Susk. į laik-pius         nuolaida       kreditingumas | El. paštas Adresas pris | tatymo adresas 🗌 Įm. kodas<br>ATASKAITA | 🛛 PVM mok. k. 🗍 Šalis           | 🗆 Taškai 🗋 Svoris 🗹 🤮    | Su pavadinimu 🛛  |
| Kodas Pavadinimas                                                           | Sąskaitos<br>27         | Kiekis Bendrasis pelnas                 | BP % Suma                       |                          |                  |
| NAUJI Nauji<br>2                                                            | 2                       | 3.00 -4.00<br>65.00 14 613.13           | -11.76 34.00<br>96.45 15 151.11 |                          |                  |
|                                                                             |                         |                                         |                                 |                          |                  |

#### Tarpinė suma pagal klientų klasę naujoje ataskaitoje:

| Rodyti tarpinę s | Grup<br>umą Pirkć | bė<br>ėjas X Pa | idalinti į   |                                      |                                                      |        |                                               |
|------------------|-------------------|-----------------|--------------|--------------------------------------|------------------------------------------------------|--------|-----------------------------------------------|
| Pirkėjas ► Klasė | Prek<br>Pirkėjas  | Pavadinimas ×   | * Apyvarta ^ | <ul> <li>Bendrasis pelnas</li> </ul> | <ul> <li><sup>*</sup> Grynasis pelnas (%)</li> </ul> | Kiekis | <ul> <li>Sąskaitų faktūrų skaičius</li> </ul> |
| IŠ VISO          |                   |                 | 15 151       | 14 613                               | 96                                                   | 65     | 31                                            |
| $\sim$ NAUJI     |                   |                 | 1 565        | 1 516                                | 97                                                   | 7      | 6                                             |
|                  | 1002              | Stalas          | 15           | 7                                    | 47                                                   | 1      | 1                                             |
|                  | 7897              | Stalas          | 34           | -4                                   | -12                                                  | 3      | 2                                             |
|                  | 1002              |                 | 1 516        | 1 513                                | 100                                                  | 3      | 3                                             |
| >                |                   |                 | 13 586       | 13 097                               | 96                                                   | 58     | 25                                            |
|                  |                   |                 |              |                                      |                                                      |        |                                               |

#### Sena Pirkėjo statistika:

|                                                                                                    | Preké                                                                                                    |                          | Prekės pavadinimas 🗸                                                                               |                                                                                                    | Klas                                                                                                    | é                                                                                                    |                                                                                                    | Laikotarpis        | 01.01.2025 : 1          | 16.05 |
|----------------------------------------------------------------------------------------------------|----------------------------------------------------------------------------------------------------|--------------------------|----------------------------------------------------------------------------------------------------|----------------------------------------------------------------------------------------------------|----------------------------------------------------------------------------------------------------|----------------------------------------------------------------------------------------------------|----------------------------------------------------------------------------------------------------|--------------------|-------------------------|-------|
| Sąskaitą                                                                                                    | išrašė 🗸                                                                                                    |                          | Pirkėjo klasė                                                                                      |                                                                                                    | Pasirink                                                                                                    | ti Pirkėjas                                                                                                    | ; <b>v</b>                                                                                                    | Pirkėjas           |                         |       |
|                                                                                                    | Pavadinimas                                                                                                    |                          | Viršus                                                                                             |                                                                                                    | Sąskait                                                                                                    | ta                                                                                                    |                                                                                                    | Tipas              |                         |       |
|                                                                                                    | Šalis 🗌                                                                                                    | ~                        | VNT/apvalinimas                                                                                    | 0,01                                                                                                    | ✓ PVI<br>zon                                                                                                    | M                                                                                                    | •                                                                                                    | Grupuoti<br>pagal  | Pirkėjo klasė 🗸         |       |
|                                                                                                    | Objektas                                                                                                    |                          | Kiekis                                                                                             | 0 (VALSTYBE)                                                                                                    | ✓ Išskaidy                                                                                                    | ti:                                                                                                    | ~                                                                                                    | Rodyti:            | Apyvarta 🗸              |       |
|                                                                                                    | Statusas                                                                                                    |                          | Sąskaita Apmok. term.                                                                              |                                                                                                    |                                                                                                    |                                                                                                    |                                                                                                    |                    |                         |       |
| SUSIJĘ<br>ĮVYKIAI:                                                                                                    | Laikotarpis                                                                                                    | 1                        | Tipas                                                                                              | ✓ Statusas                                                                                                    |                                                                                                    | ~                                                                                                    | Saskaita Apmo                                                                                                    | (<br>ok. term. – F | <br>Pirkėias Apmok, tei | rm.   |
| 🗌 Iš viso                                                                                                    | o klasių 🔲 Susk.                                                                                                    | . i laik-pius 🛛 El. paši | tas 🗌 Adresas 🗌 pris                                                                               | tatymo adresas                                                                                                    | Im kodas                                                                                                    | PVM m                                                                                                    | ok k 🗌 Šalis                                                                                                    | 🗌 Taškaj 🛛         | 🗆 Svoris 🔽 Su           | nava  |
| nuolai                                                                                                    | da 🗆 kreditingu                                                                                                    |                          | Spausdinti El. paštas                                                                              | ATASKAITA                                                                                                    | _ (m. kodas - c                                                                                                    |                                                                                                    |                                                                                                    |                    |                         | puru  |
| nuolai Trūksta                                                                                                    | da 🗌 kreditingu                                                                                                    | imas 🔽 💙                 | Spausdinti El. paštas                                                                              | ATASKAITA                                                                                                    |                                                                                                    |                                                                                                    |                                                                                                    |                    |                         | puru  |
| nuolai<br>Trūksta<br>Kodas                                                                                                    | da 🗌 kreditingu<br>Pavadinimas                                                                                                    | imas 🔍                   | Spausdinti El paštas<br>Sąskaitos                                                                  | ATASKAITA<br>Kiekis Bendra                                                                                                    | asis pelnas                                                                                                    | BP %                                                                                                    | Suma                                                                                                    |                    |                         | puru  |
| nuolai<br>Trūksta<br>Kodas<br>120                                                                                               | da kreditingu<br>Pavadinimas<br>13 ir Ko Klubas                                                                                                    | imas 🔍 💙                 | Spausdinti El paštas<br>Sąskaitos<br>11                                                            | ATASKAITA<br>Kiekis Bendra<br>29.00                                                                                                    | asis pelnas<br>10 946.86                                                                                                    | BP %<br>97.37                                                                                                    | Suma<br>11 242.84                                                                                                    |                    |                         |       |
| Trūksta<br>Kodas<br>120<br>1234                                                                                                 | da kreditingu<br>Pavadinimas<br>13 ir Ko Klubas<br>100 gears MB                                                                                                    | imas 🔽 🗸                 | Spausdinti El. paštas<br>Sąskaitos<br>11<br>2                                                      | ATASKAITA<br>Kiekis Bendra<br>29.00<br>2.00                                                                                                    | asis pelnas<br>10 946.86<br>2 000.00                                                                                                    | BP %<br>97.37<br>100.00                                                                                             | Suma<br>11 242.84<br>2 000.00                                                                                            |                    |                         | puru  |
| Trūksta<br>Kodas<br>120<br>1234<br>7896                                                                                         | da kreditingu<br>Pavadinimas<br>13 ir Ko Klubas<br>100 gears MB<br>12 Group UAB                                                                                                    | imas v                   | Spausdinti El. paštas<br>Sąskaitos<br>11<br>2<br>4                                                 | <b>Kiekis Bendr</b><br>29.00<br>2.00<br>14.00                                                                                                    | asis pelnas<br>10 946.86<br>2 000.00<br>-35.00                                                                                                  | <b>BP</b> %<br>97.37<br>100.00<br>-30.43                                                                            | Suma<br>11 242.84<br>2 000.00<br>115.00                                                                                  |                    |                         | puru  |
| nuolai<br>Trūksta<br>Kodas<br>120<br>1234<br>7896<br>1004                                                                       | da kreditingu<br>Pavadinimas<br>13 ir Ko Klubas<br>100 gears MB<br>12 Group UAB<br>123 prekyba MB                                                                                    | imas 🔽 🗸                 | Spausdinti El. paštas<br>Sąskaitos<br>11<br>2<br>4<br>3                                            | <b>Kiekis Bendr</b><br>29.00<br>2.00<br>14.00<br>1.00                                                                                                    | asis pelnas<br>10 946.86<br>2 000.00<br>-35.00<br>100.00                                                                                        | BP %<br>97.37<br>100.00<br>-30.43<br>100.00                                                                         | Suma<br>11 242.84<br>2 000.00<br>115.00<br>100.00                                                                        |                    |                         |       |
| nuolai<br>Trūksta<br>Kodas<br>120<br>1234<br>7896<br>1004<br>1005<br>1001                                                       | da kreditingu<br>Pavadinimas<br>13 ir Ko Klubas<br>100 gears MB<br>12 Group UAB<br>123 prekyba MB<br>AKTA UAB                                                                        | imas 🔽 🗸                 | Spausdinti El. paštas<br>Sąskaitos<br>11<br>2<br>4<br>3<br>1                                       | <b>Kiekis Bendr</b><br>29.00<br>2.00<br>14.00<br>1.00<br>10.00                                                                                                    | asis pelnas<br>10 946.86<br>2 000.00<br>-35.00<br>100.00<br>65.00<br>20 00                                                                      | <b>BP %</b><br>97.37<br>100.00<br>-30.43<br>100.00<br>65.00                                                         | Suma<br>11 242.84<br>2 000.00<br>115.00<br>100.00<br>20 00                                                               |                    |                         |       |
| <b>Trūksta</b><br><b>Kodas</b><br>120<br>1234<br>7896<br>1004<br>1005<br>1001                                                   | da kreditingu<br>Pavadinimas<br>13 ir Ko Klubas<br>100 gears MB<br>12 Group UAB<br>123 prekyba MB<br>AKTA UAB                                                                        |                          | Spausdinti El. paštas<br>Sąskaitos<br>11<br>2<br>4<br>3<br>1<br>1                                  | Kiekis Bendra           29.00           2.00           14.00           1.00           1.00           1.00                                                                                                   | asis pelnas<br>10 946.86<br>2 000.00<br>-35.00<br>100.00<br>65.00<br>20.00<br>0 27                                                              | BP %<br>97.37<br>100.00<br>-30.43<br>100.00<br>65.00<br>100.00<br>2 30                                              | Suma<br>11 242.84<br>2 000.00<br>115.00<br>100.00<br>20.00<br>2 27                                                       |                    |                         |       |
| <b>Trūksta</b><br><b>Kodas</b><br>120<br>1234<br>7896<br>1004<br>1005<br>1001<br>896                                            | da kreditingu<br>Pavadinimas<br>13 ir Ko Klubas<br>100 gears MB<br>12 Group UAB<br>123 prekyba MB<br>AKTA UAB<br>"Stogmonta UAB                                                      |                          | Spausdinti El paštas<br>Sąskaitos<br>11<br>2<br>4<br>3<br>1<br>1<br>1                              | Kiekis Bendra           29.00           2.00           14.00           1.00           10.00           1.00           58.00                                                                                  | asis pelnas<br>10 946.86<br>2 000.00<br>-35.00<br>100.00<br>65.00<br>20.00<br>0.27<br>13 097 13                                                 | BP %<br>97.37<br>100.00<br>-30.43<br>100.00<br>65.00<br>100.00<br>3.30<br>96 40                                     | Suma<br>11 242.84<br>2 000.00<br>115.00<br>100.00<br>20.00<br>8.27<br>13 586 11                                          |                    |                         |       |
| nuolai<br>Trūksta<br>Kodas<br>120<br>1234<br>7896<br>1004<br>1005<br>1001<br>896                                                | da kreditingu<br>Pavadinimas<br>13 ir Ko Klubas<br>100 gears MB<br>12 Group UAB<br>123 prekyba MB<br>AKTA UAB<br>"Stogmonta UAB                                                      | imas V                   | Spausdinti El paštas<br>Sąskaitos<br>11<br>2<br>4<br>3<br>1<br>1<br>1                              | Kiekis Bendra           29.00           2.00           14.00           1.00           10.00           1.00           58.00                                                                                  | asis pelnas<br>10 946.86<br>2 000.00<br>-35.00<br>100.00<br>65.00<br>20.00<br>0.27<br>13 097.13                                                 | BP %<br>97.37<br>100.00<br>-30.43<br>100.00<br>65.00<br>100.00<br>3.30<br>96.40                                     | Suma<br>11 242.84<br>2 000.00<br>115.00<br>100.00<br>20.00<br>8.27<br>13 586.11                                          |                    |                         |       |
| nuolai     Trūksta     Kodas     120     1234     7896     1004     1005     1001     896     NAUJI                             | da kreditingu<br>Pavadinimas<br>13 ir Ko Klubas<br>100 gears MB<br>123 grekyba MB<br>AKTA UAB<br>"Stogmonta UAB                                                                      | imas V                   | Spausdinti El paštas<br>Sąskaitos<br>11<br>2<br>4<br>3<br>1<br>1<br>1                              | Kiekis Bendra           29.00           2.00           14.00           1.00           100           1.00           58.00                                                                                    | asis pelnas<br>10 946.86<br>2 000.00<br>-35.00<br>100.00<br>65.00<br>20.00<br>0.27<br>13 097.13                                                 | BP %<br>97.37<br>100.00<br>-30.43<br>100.00<br>65.00<br>100.00<br>3.30<br>96.40                                     | Suma<br>11 242.84<br>2 000.00<br>115.00<br>100.00<br>100.00<br>20.00<br>8.27<br>13 586.11                                |                    |                         |       |
| nuolai     Trūksta     Kodas     120     1234     7896     1004     1005     1001     896     NAUJI     Kodas                   | da kreditingu<br>Pavadinimas<br>13 ir Ko Klubas<br>100 gears MB<br>12 Group UAB<br>123 prekyba MB<br>AKTA UAB<br>"Stogmonta UAB<br>Nauji<br>Pavadinimas                              |                          | Spausdinti El paštas<br>Sąskaitos<br>11<br>2<br>4<br>3<br>1<br>1<br>1<br>1<br>Sąskaitos            | Kiekis Bendra           29.00           2.00           14.00           10.00           1.00           1.00           1.00           Kiekis Bendra                                                           | asis pelnas<br>10 946.86<br>2 000.00<br>-35.00<br>100.00<br>65.00<br>20.00<br>0.27<br>13 097.13<br>asis pelnas                                  | BP %<br>97.37<br>100.00<br>-30.43<br>100.00<br>65.00<br>100.00<br>3.30<br>96.40<br>BP %                             | Suma<br>11 242.84<br>2 000.00<br>115.00<br>100.00<br>100.00<br>20.00<br>8.27<br>13 586.11<br>Suma                        |                    |                         | puru  |
| nuolai     Trūksta     Kodas     120     1234     7896     1004     1005     1001     896     NAUJI     Kodas     1002          | da kreditingu<br>Pavadinimas<br>13 ir Ko Klubas<br>100 gears MB<br>12 Group UAB<br>123 prekyba MB<br>AKTA UAB<br>"Stogmonta UAB<br>Nauji<br>Pavadinimas<br>DIRECTO UAB               |                          | Spausdinti El paštas<br>Sąskaitos<br>11<br>2<br>4<br>3<br>1<br>1<br>1<br>1<br>5ąskaitos<br>4       | Kiekis Bendra           29.00           2.00           14.00           10.00           10.00           1.00           1.00           1.00           Kiekis Bendra           Kiekis Bendra           4.00    | asis pelnas<br>10 946.86<br>2 000.00<br>-35.00<br>100.00<br>65.00<br>20.00<br>0.27<br>13 097.13<br>asis pelnas<br>1 520.00                      | BP %<br>97.37<br>100.00<br>-30.43<br>100.00<br>65.00<br>100.00<br>3.30<br>96.40<br>BP %<br>99.28                    | Suma<br>11 242.84<br>2 000.00<br>115.00<br>100.00<br>20.00<br>8.27<br>13 586.11<br>Suma<br>1 531.00                      |                    |                         |       |
| nuolai     Trūksta     Kodas     120     1234     7896     1004     1005     1001     896     NAUJI     Kodas     1002     7897 | da kreditingu<br>Pavadinimas<br>13 ir Ko Klubas<br>100 gears MB<br>12 Group UAB<br>123 prekyba MB<br>AKTA UAB<br>"Stogmonta UAB<br>Nauji<br>Pavadinimas<br>DIRECTO UAB<br>"Lygio UAB | imas V                   | Spausdinti El. paštas<br>Sąskaitos<br>11<br>2<br>4<br>3<br>1<br>1<br>1<br>1<br>5ąskaitos<br>4<br>2 | Kiekis Bendra           29.00           2.00           14.00           1.00           1.00           1.00           58.00           Kiekis Bendra           4.00           3.00                             | asis pelnas<br>10 946.86<br>2 000.00<br>-35.00<br>100.00<br>65.00<br>20.00<br>0.27<br>13 097.13<br>asis pelnas<br>1 520.00<br>-4.00             | BP %<br>97.37<br>100.00<br>-30.43<br>100.00<br>65.00<br>100.00<br>3.30<br>96.40<br>BP %<br>99.28<br>-11.76          | Suma<br>11 242.84<br>2 000.00<br>115.00<br>100.00<br>20.00<br>8.27<br>13 586.11<br>Suma<br>1 531.00<br>34.00             |                    |                         |       |
| nuolai     Trūksta     Kodas     120     1234     7896     1004     1005     1001     896     NAUJI     Kodas     1002     7897 | da kreditingu<br>Pavadinimas<br>13 ir Ko Klubas<br>100 gears MB<br>12 Group UAB<br>123 prekyba MB<br>AKTA UAB<br>"Stogmonta UAB<br>Nauji<br>Pavadinimas<br>DIRECTO UAB<br>"Lygio UAB |                          | Spausdinti El. paštas<br>Sąskaitos<br>11<br>2<br>4<br>3<br>1<br>1<br>1<br>1<br>5ąskaitos<br>4<br>2 | Kiekis Bendra           29.00           2.00           14.00           100           100           1.00           1.00           58.00           Kiekis Bendra           4.00           3.00           7.00 | asis pelnas<br>10 946.86<br>2 000.00<br>-35.00<br>100.00<br>65.00<br>20.00<br>0.27<br>13 097.13<br>asis pelnas<br>1 520.00<br>-4.00<br>1 516.00 | BP %<br>97.37<br>100.00<br>-30.43<br>100.00<br>65.00<br>100.00<br>3.30<br>96.40<br>BP %<br>99.28<br>-11.76<br>96.87 | Suma<br>11 242.84<br>2 000.00<br>115.00<br>100.00<br>20.00<br>8.27<br>13 586.11<br>Suma<br>1 531.00<br>34.00<br>1 565.00 |                    |                         |       |

Taip, žinoma, galite padalyti rezultatą pagal laikotarpius Pardavimų statistikoje, tačiau taip pat galite surūšiuoti jį pagal apyvartą.

| <b>Rodyti tarpinę sumą</b><br>Paieška ~ | Grupė<br>Pirkėjas ► Klase | Padali<br>× × Mėnu | o v        |            |            |              |
|-----------------------------------------|---------------------------|--------------------|------------|------------|------------|--------------|
| 🕨 Pirkėjas 🕨 Klasė                      | Sausis                    | Vasaris            | Kovas      | Balandis   | Gegužė     | IŠ VISO      |
|                                         | 🕗 Apyvarta                | 🥕 🛛 Apyvarta       | 🕗 Apyvarta | 🤌 Apyvarta | 🤌 Apyvarta | 🥕 🛛 Apyvarta |
| IŠ VISO                                 | 12 930                    | 1 850 🕹            | 309 🗸      | 51 🗸       | 11 🗸       | 15 151       |
| NAUJI                                   | 10                        | 1 515 🛧            | 39 🗸       |            | 1          | 1 565        |
|                                         | 12 920                    | 335 🗸              | 270 🗸      | 51 🦊       | 10 🗸       | 13 586       |

Sena Pirkėjo statistika:

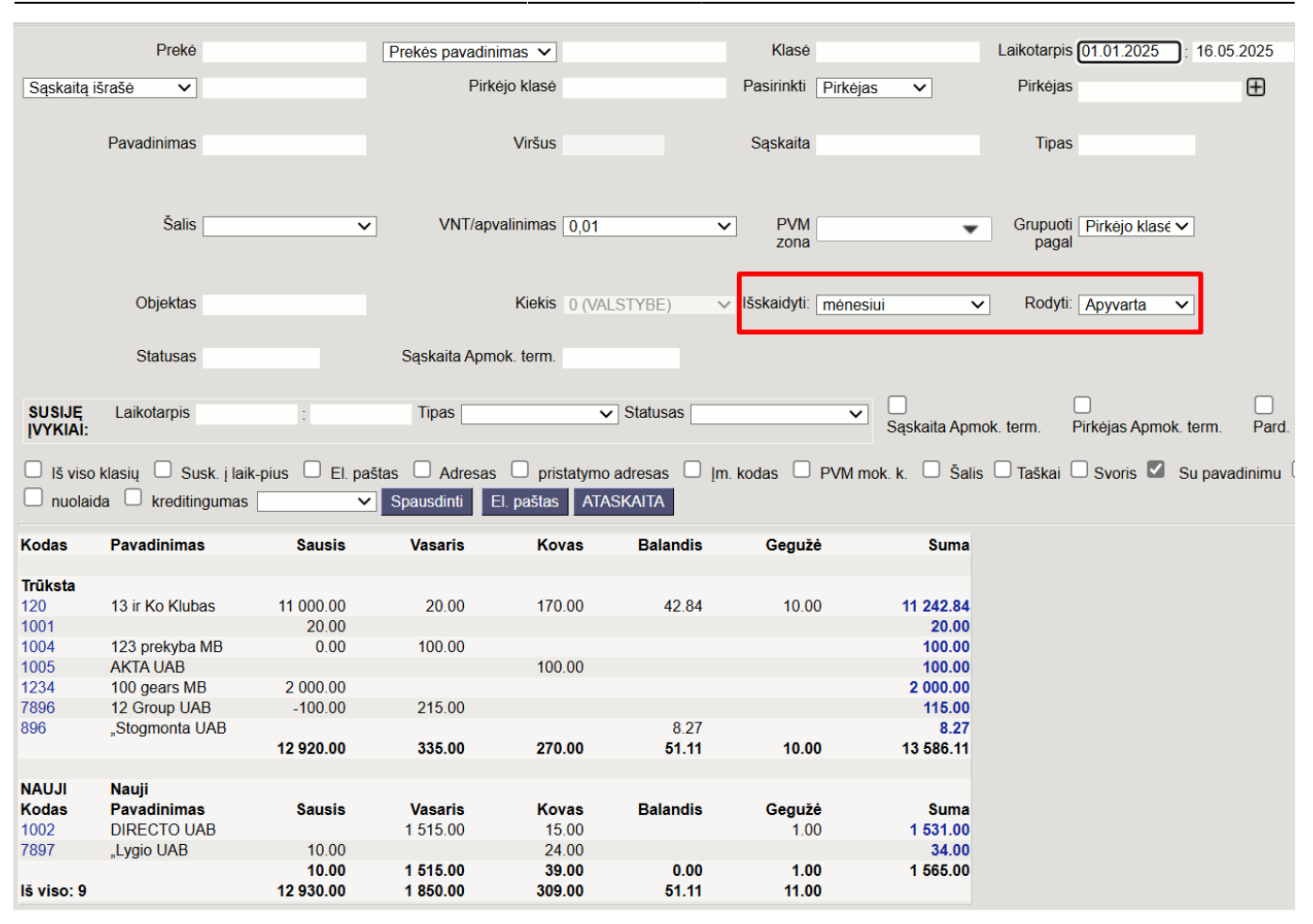

# Daugiau skirtingų naudojimo atvejų

Pardavimų statistikos ataskaitoje galite rodyti visus laukus, kurie yra Sąskaitos dokumente ir dokumentų kortelėse, susijusiose su Sąskaitos (prekės laukai, pirkėjo laukai, projekto laukai ir kt.), taip pat jų duomenų lauko tipus. Galite taip pat pasirinkti tarpinę sumą pagal visus šiuos laukus. Tam pasirinkite norimus laukus Nustatymai > Bendi nustatymai > Pasirenkami laukai iš lentelės. Senose ataskaitose galima rodyti tik ribotą laukų pasirinkimą, kurį galima patikrinti Grupavimo skiltyje.

#### Tarpinė suma ir grupavimas pagal duomenų lauko tipo prekei

Dažnai "Directo" duomenys papildomi įvairia informacija, pavyzdžiui, informaciją apie internetinę parduotuvę. Šią informaciją galite naudoti ir pardavimų rezultatams analizuoti. Pavyzdžiui, jei į prekės duomenų lauko tipus buvo pridėtos interneto kategorijos, galite peržiūrėti rezultatus tik pagal jų skyrius. Norėdami naudoti duomenų lauko tipa ataskaitoje, pasirinkite duomenų lauko tipo parinktį, kad jis būtų matomas ataskaitoje.

| Rodyti tarpinę sumą       Grupė       Prekė ► Reikalingas prekes kodas ×       Padalinti į         Image: Prekė ► BRAND ×       Image: Prekė ► Reikalingas prekes kodas ×       Image: Prekė ► Reikalingas prekes kodas ×       Image: Prekė ► Reikalingas prekes kodas × |                                    |          |          |  |  |  |  |  |  |
|----------------------------------------------------------------------------------------------------|------------------------------------|----------|----------|--|--|--|--|--|--|
| ₩ Prekė ► BRAND                                                                                                    | ✤ Prekė ➤ Reikalingas prekes kodas | Kiekis ^ | Apyvarta |  |  |  |  |  |  |
| IŠ VISO                                                                                                    |                                    | 65       | 15 151   |  |  |  |  |  |  |
| $\sim$ MIX                                                                                                    |                                    | 10       | 110      |  |  |  |  |  |  |
|                                                                                                    | Таір                               | 10       | 110      |  |  |  |  |  |  |
| >                                                                                                    |                                    | 55       | 15 042   |  |  |  |  |  |  |
|                                                                                                    |                                    |          |          |  |  |  |  |  |  |

Arba galite laikyti kitą informaciją duomenu lauko tipe, kurios gali prireikti statistikai, pavyzdžiui, **prekės Brand**:

| Rodyti tarpinę sumą<br>Paieška | Grupė<br>Prekė • BRAN | Padalinti į      | ▼                                       |
|--------------------------------|-----------------------|------------------|-----------------------------------------|
| 🗭 Prekė 🕨 BRAND                | 🕗 Apyvarta 🔿          | Bendrasis pelnas | <ul> <li>Grynasis pelnas (%)</li> </ul> |
| IŠ VISO                        | 15 151                | 14 613           | 96                                      |
| Mix                            | 110                   | 24               | 22                                      |
|                                | 15 042                | 14 590           | 97                                      |
|                                | 15 0 12               | 11550            |                                         |

#### Tarpinė suma pagal prekių tiekėją

Norite sužinoti, kurių tiekėjų prekės parduodamos daugiausiai ir kokia tiekėjo dalis sudaro bendrą apyvartą.

| <b>Rodyti tarpinę sum</b><br>Paieška | ą                      | Grupė<br>Prekė → Tie<br>Prekė → Tie<br>Prekė → Tie | kėjas×<br>kėjas ∙ Pavadinimas×<br>kėjas • Šalis siuntėja× | ~                              | Pad   | alinti | i        | v                  |        |    |                 |
|--------------------------------------|------------------------|----------------------------------------------------|-----------------------------------------------------------|--------------------------------|-------|--------|----------|--------------------|--------|----|-----------------|
| 🙀 Prekė 🕨 Tiekėjas                   | 🗰 Prekė 🕨 Tiekėjas 🕨 P | avadinimas                                         | 🙀 Prekė 🕨 Tiekėjas                                        | <ul> <li>Šalis siur</li> </ul> | ntėja | ×      | Apyvarta | & Bendrasis pelnas | Kiekis | بر | % grynojo pelno |
| IŠ VISO                              |                        |                                                    |                                                           |                                |       |        | 15 151   | 14 613             | 65     |    | 100             |
|                                      |                        |                                                    |                                                           |                                |       |        | 15 042   | 14 590             | 55     |    | 100             |
| 1001                                 | UAB Directo            |                                                    | AT                                                        |                                |       |        | 110      | 24                 | 10     |    | 0               |
|                                      |                        |                                                    | 1                                                         |                                |       |        |          | 1                  | 1      |    |                 |

Norėtumėte taip pat matyti detalesnę informaciją, kurios prekės yra įtrauktos į kiekvieno tiekėjo pardavimus, ir papildomą informaciją apie prekes:

|                        |                                |             | Grupė                        |               |                             |                 |                                      |            |                 |
|------------------------|--------------------------------|-------------|------------------------------|---------------|-----------------------------|-----------------|--------------------------------------|------------|-----------------|
|                        |                                |             | Preké • Tiekéjas • Pavadini  | imas 🗙        |                             |                 |                                      |            |                 |
| Rodyti tarpinę sun     | imą                            |             | Prekė • Tiekėjas • Šalis siu | ntėja 🗙 🛛 Pre | eké × Preké • Pavadinimas × | V Padalinti į   |                                      |            |                 |
| Preké • Tiekéjas×      | 1                              | ~           | Preké • BRAND× Preké •       | Reikalinga    | s prekes kodas 🗙            |                 |                                      | •          |                 |
| → Preké + Tiekéjas → I | Prekė 🕨 Tiekėjas 🕨 Pavadinimas | N Preké 🕨 1 | Fiekėjas ⊁ Šalis siuntėja    | » Preké       | 🙀 Prekė 🕨 Pavadinimas       | 🗰 Preké 🕨 BRAND | 🗕 🛪 Prekė 🕨 Reikalingas prekes kodas | 🕗 Apyvarta | <i>k</i> Kiekis |
| IŠ VISO                |                                |             |                              |               |                             |                 |                                      | 15 151     | 65              |
| >                      |                                |             |                              |               |                             |                 |                                      | 3 922      | 53              |
| ∨ 1001 UA              | AB Directo                     | AT          |                              |               |                             |                 |                                      | 110        | 10              |
| UA                     | AB Directo                     | AT          |                              | 01            | Stalas                      | Mix             | Таір                                 | 110        | 10              |
| > 1005 1 0             | déžé MB                        |             |                              |               |                             |                 |                                      | 11 120     | 2               |
|                        |                                |             |                              |               |                             |                 |                                      |            |                 |

#### Grupavimas pagal objektą

Galite grupuoti pagal visus objekto lygius ir, žinoma, galite padalyti rezultatą pagal mėnesius/savaites pasirinkto laikotarpio metu ir pan., arba galite pasirinkti, kuriuos laikotarpius norite matyti ataskaitoje. Šiame padalintame vaizde galite vienu metu pasirinkti kelis skirtingus rodiklius ataskaitos rezultate.

| 🔳 Pardavimų statistika 📭                                                   | a: 01.01.2025 - 16.05.2025 23:59:59 | 9 X                                |                        |                              |          |               |               |              |
|----------------------------------------------------------------------------|-------------------------------------|------------------------------------|------------------------|------------------------------|----------|---------------|---------------|--------------|
| ♦<br>V LAIKOTARPIAI *                                                      | Rodyti tarpinę sumą<br>Paieška      | <b>Grupė</b><br>Objektas ► VALSTYE | BEX Padalin<br>Laikota | <b>ti į</b><br>rpis <b>v</b> |          |               |               | 📕 Diagrama 🖌 |
| Data           01.01.2025         iii         16.05.2025 23:59:5         + | ↔ Objektas ► VALSTYBE               | 0                                  | 1.01.2025 - 16.05      | .2025 23:59:59               |          | IŠ VISO       |               |              |
| 📏 SĄSKAITA FAKTŪRA 🦻 🥍                                                     | .*                                  | Apyvarta                           | Grynasis pelr          | Sąskaitų faktūrų skaicius    | Apyvarta | Grynasis pelr | Sąskaitų fakt |              |
| ) APMOK. TERM.                                                             | IS VISO                             | 15 151                             | 96                     | 29                           | 15 151   | 96            | 29            |              |
| ) PIRKĖJAS                                                                 | LIETUVA                             | 15                                 | 47                     | 1                            | 15       | 47            | 1             |              |
| > VIETA                                                                    |                                     | 14 966                             | 97                     | 24                           | 14 966   | 97            | 24            |              |
| > PRISTATYMO TIPAS                                                         | KLAIPEDA, LIETUVA                   | 170                                | 41                     | 4                            | 170      | 41            | 4             |              |
| > PREKĖ                                                                    |                                     |                                    |                        |                              |          |               |               |              |
| > OBJEKTAS                                                                 |                                     |                                    |                        |                              |          |               |               |              |
| > SANDĖLIS /                                                               |                                     |                                    |                        |                              |          |               |               |              |
| > PROJEKTAS                                                                |                                     |                                    |                        |                              |          |               |               |              |
| > PARD. VADYBININKAS                                                       |                                     |                                    |                        |                              |          |               |               |              |
| > UŽSAKOVAS                                                                |                                     |                                    |                        |                              |          |               |               |              |
| Q Rodyti                                                                   |                                     |                                    |                        |                              |          |               |               |              |

Taip pat galite vienu metu peržiūrėti kelis objekto lygius:

Pardavimų statistika Data: 01.01.2025 - 16.05.2025 23:59:59 ×

| Rodyti tarpinę sumą       Objektas ► VALSTYBE× | Grupė<br>Objektas • MIESTAI× | Padalint<br>⊂ Laikotar | i į<br>pis 🔹      |                           |              |                 |                 |
|------------------------------------------------|------------------------------|------------------------|-------------------|---------------------------|--------------|-----------------|-----------------|
| ↔ Objektas ► VALSTYBE                          | अ Objektas ► MIESTAI         | 0                      | 1.01.2025 - 16.05 | .2025 23:59:59            |              | IŠ VISO         |                 |
|                                                |                              | ۶ Apyvarta             | 🤌 Grynasis pelr   | Sąskaitų faktūrų skaičius | 🤌 🛛 Apyvarta | 🤌 Grynasis pelr | » Sąskaitų fakt |
| IŠ VISO                                        |                              | 15 151                 | 96                | 29                        | 15 151       | 96              | 29              |
| ✓ LIETUVA                                      |                              | 15                     | 47                | 1                         | 15           | 47              | 1               |
|                                                |                              | 15                     | 47                | 1                         | 15           | 47              | 1               |
| >                                              |                              | 14 966                 | 97                | 24                        | 14 966       | 97              | 24              |
| > KLAIPEDA, LIETUVA                            |                              | 170                    | 41                | 4                         | 170          | 41              | 4               |

#### Grupavimas pagal tiekėją

Galite grupuoti tiek pagal sąskaitos Pard. vadybininką. Kadangi Pard. vadybininkas gali būti nurodytas ir sąskaitos eilutėse, reikia pasirinkti eilutės pardavėją iš pasirenkamų laukų (tai yra numatytoji parinktis).

#### Apyvarta pagal sąskaitos pardavėją:

| <b>Rodyti tarpinę su</b><br>Paieška | Imą<br>V Pard. vadybininkas | s× ↓ Pad<br>Lail | l <b>alinti į</b><br>kotarpis <b>v</b> |
|-------------------------------------|-----------------------------|------------------|----------------------------------------|
| 🛚 Pard. vadybin                     | 01.01.2025 - 16.05.202      | 5 23:59:59       | IŠ VISO                                |
|                                     | ۶                           | Apyvarta         | ۶ Apyvarta                             |
| IŠ VISO                             |                             | 15 151           | 15 151                                 |
| VIKTORIJA                           |                             | 15 050           | 15 050                                 |
| META                                |                             | 101              | 101                                    |

Apyvarta pagal pirkėjo (mokėtojo) pardavėją:

| Rodyti tarpinę sur | Grupe<br>ną Pirkėj          | as×            | Padalinti į     |                    |                    |          |             |                  |
|--------------------|-----------------------------|----------------|-----------------|--------------------|--------------------|----------|-------------|------------------|
| Paieška            | <ul> <li>✓ Pard.</li> </ul> | vadybininkas × | Laikotarpis     | ▼                  |                    |          |             |                  |
| 🖗 Pirkėjas         | 🛛 Pard. vadybin             |                | 01.01.2025 - 16 | 5.05.2025 23:59:59 |                    |          | IŠ VISO     |                  |
|                    |                             | ¥              | Apyvarta        | % apyvartos        | & Bendrasis pelnas | Apyvarta | % apyvartos | Bendrasis pelnas |
| IŠ VISO            |                             |                | 15 151          | 100                | 14 613             | 15 151   | 100         | 14 613           |
| 1234               | VIKTORIJA                   |                | 2 000           | 13                 | 2 000              | 2 000    | 13          | 2 000            |
| 120                | VIKTORIJA                   |                | 11 190          | 74                 | 11 004             | 11 190   | 74          | 11 004           |
| 896                | META                        |                | 8               | 0                  | 0                  | 8        | 0           | 0                |

#### Grupavimas pagal sąskaitos laukus

Galite grupuoti pagal įvairius sąskaitos laukus. Šie laukai gali pasirodyti tiek antraštėje, tiek eilutėse.

Pavyzdžiui, grupavimas pagal PVM kodą eilutėje:

| Rodyti tarpinę s | sum | ą | Grupė      |    | Padal  | linti į |
|------------------|-----|---|------------|----|--------|---------|
| Paieška          |     | ~ | PVM kodas× |    |        | ▼       |
| ₽VM kodas        |     | Ļ | Apyvarta   | J. | Kiekis |         |
|                  | 9   |   | 2 966      |    | 56     |         |
|                  |     |   |            |    |        |         |
|                  |     |   |            |    |        |         |

Tada, jei norite sužinoti, kurie pirkėjai turi sąskaitas faktūras su tam tikru PVM kodu, naudokite filtrą ir pridėkite pirkėjus taip pat:

| <b>\$</b>                     | Da dudi da mina av |              | Grupé                                           | De de lin 4: : |        |
|-------------------------------|--------------------|--------------|-------------------------------------------------|----------------|--------|
| LAIKOTARPIAI *                | Paieška            | mą<br>~      | PVM kodas × Pirkėjas ×<br>Pirkėjo pavadinimas × |                |        |
| Data<br>01.01.2025            | + PVM kodas        | 🔪 🙀 Pirkėjas | Pirkėjo pavadinimas                             | * Apyvarta     | Kiekis |
| SĄSKAITA FAKTŪRA              | رم<br>IŠ VISO      |              |                                                 | 2 966          | 56     |
| APMOK. TERM.                  | s.                 | 9 7896       | 12 Group UAB                                    | 115            | 14     |
| PIRKĖJAS                      | x                  | 9 1002       | DIRECTO UAB                                     | 1 530          | 3      |
| VIETA                         | s                  | 9 1234       | 100 gears MB                                    | 1 000          | 1      |
| PRISTATYMO TIPAS              | s.                 | 9 1005       | AKTA UAB                                        | 100            | 10     |
| PREKĖ                         | y.                 | 9 896        | "Stogmonta UAB                                  | 8              | 1      |
| OBJEKTAS                      | J.                 | 9 1004       | 123 prekyba MB                                  | 100            | 1      |
| PVM KODAS *                   | 2                  | 9 120        | 13 ir Ko Klubas                                 | 113            | 26     |
| PVM kodas<br><sup>2</sup> 9 Q | x                  |              |                                                 |                | 1      |
| SANDĖLIS                      | J.                 |              |                                                 |                |        |
| PROJEKTAS                     | J.                 |              |                                                 |                |        |

Taip pat pridėkite sąskaitos faktūros numerį prie grupavimo pasirinkimo, kad matytumėte, kuriuose įrašuose jis buvo naudojamas. Jei reikia, pridėkite duomenų tipo laukus.

| 📵 Müügistatistik   | <b>a</b> Data: | 01.01.2025 - 16.05.202 | 5 23:59:59 × PVM | kodas: 9 ×                      |         |               |          |              |            |  |  |  |
|--------------------|----------------|------------------------|------------------|---------------------------------|---------|---------------|----------|--------------|------------|--|--|--|
| <b>♦</b>           |                |                        |                  | Grupė<br>PVM kodas × Pirkėjas × | Grupė   |               |          |              |            |  |  |  |
| V LAIKOTARPIAI *   | Ļ              | Rodyti tarpinę sur     | ną               | Pirkėjo pavadinimas× Dat        | a× ~    | Padalinti į   |          |              |            |  |  |  |
| Data               | 2200           | Paieška                | ~                | Numeris X                       |         |               |          | •            |            |  |  |  |
|                    | 23 -           | H PVM kodas            | 🗃 Pirkėjas       | 🛪 Pirkėjo pavadinimas           | ж       | Data          | H Numeri | s 🤌 Apyvarta | a 🤌 Kiekis |  |  |  |
| > SĄSKAITA FAKTURA | 2              | IŠ VISO                |                  |                                 |         |               |          | 2 96         | 5 56       |  |  |  |
| > APMOK. TERM.     | بكر            | 9                      | 120              | 13 ir Ko Klubas                 | 24.04.2 | 025 15:32:27  | 2500027  | 7 12         | 2 1        |  |  |  |
| ) PIRKĖJAS         | بكر            | 9                      | 120              | 13 ir Ko Klubas                 | 05.02.2 | 025 08:50:49  | 2500013  | 3 10         | ) 1        |  |  |  |
| > VIETA            | Ļ              | 9                      | 7896             | 12 Group LIAB                   | 26.02.2 | 025 10:39:23  | 2500016  | 214          | 5 15       |  |  |  |
| > PRISTATYMO TIPAS | ۶              |                        | 1050             |                                 | 20.02.2 | .025 10.55.25 | 2500010  | 21.          | , 15       |  |  |  |
| <b>)</b> PREKĖ     | ų              | 9                      | 1005             | AKTA UAB                        | 03.03.2 | 025 09:30:11  | 2500018  | 3 100        | 0 10       |  |  |  |
| ) OBJEKTAS         | ş              | 9                      | 120              | 13 ir Ko Klubas                 | 05.02.2 | 025 08:56:15  | 2500014  | 1 10         | ) 1        |  |  |  |
| ✓ PVM KODAS *      | ş              | 9                      | 1002             | DIRECTO UAB                     | 03.02.2 | 025 16:53:04  | 2500011  | 1 500        | ) 1        |  |  |  |
| PVM kodas          |                | 9                      | 1004             | 123 prekyba MB                  | 03.02.2 | 025 14:36:32  | 2500010  | 100          | ) 1        |  |  |  |
| ž: 9               | Qr             | a                      | 7896             | 12 Group LIAB                   | 23.01.2 | 025 10.30.37  | 250000   | -100         | 1          |  |  |  |
| > SANDĖLIS         | ş              |                        | 7050             |                                 | 23.01.2 | 025 10.55.57  | 2300002  | -100         | -1         |  |  |  |
| PROJEKTAS          | بر             | 9                      | 7896             | 12 Group UAB                    | 23.01.2 | 025 10:30:55  | 250000   | 100          | 0 1        |  |  |  |

From: https://wiki.directo.ee/ - **Directo Help** 

Permanent link: https://wiki.directo.ee/lt/sales\_statistics?rev=1747401926

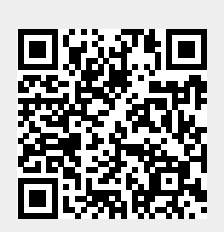

Last update: 2025/05/16 16:25